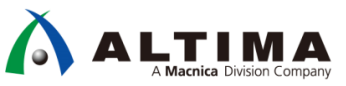

# カスタムマイコン設計トライアル

~MAX<sup>®</sup> 10 FPGA を使用した組み込み設計を体感~ **演習マニュアル** 

(MAX® 10 開発キット編)

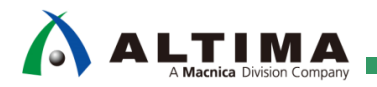

# カスタムマイコン設計トライアル 演習マニュアル

(MAX 10 開発キット編)

# <u>目次</u>

| 本書をお読みになる前に                 | 3  |
|-----------------------------|----|
| はじめに                        | 4  |
| 演習で使用する開発環境                 | 4  |
| 演習 1. FPGA 設計フローを体験         | 6  |
| 演習 2. FPGA を使用したカスタムマイコンの作成 | 19 |
| 演習 3. 内蔵 ADC を使用して温度測定      | 42 |

# 本書をお読みになる前に

この資料の内容は 2020 年 10 月現在のものです。

この資料で紹介しているソフトウェアやハードウェア、操作手順などは、指定バージョンやデバイス等以外でも 共通のものもありますが、一部については共通にならないものもありますので、ご注意ください。

### 文書中の記号

| (i) Note | 補足情報などを記載しています。                         |
|----------|-----------------------------------------|
| Point    | 重要なポイントを記載しています。                        |
| ■ 参考     | 理解を深めるため、参考となる資料やサイトを紹介しています。           |
| ▲ 注記     | この資料の中では具体的には触れませんが、必要となる知識や情報を記載しています。 |
| ◎ 禁止     | 注意点や、してはいけないことを記載しています。                 |

#### 文中の表記

| <u>下線</u> | クリックする事で、資料中の別の章や、外部のサイトにジャンプします。         |
|-----------|-------------------------------------------|
| 太字斜体      | 画面の操作をする際の、メニューやウィンドウなどに表示されている文字を示しています。 |
| XXXXXXX   | 入力するコマンド文字列を示しています。                       |
| 網掛け       | 使用するツールを示しています。                           |

# 

# はじめに

この資料は、「カスタムマイコン設計トライアル」受講者向けの演習マニュアルです。

すべての演習を進めるにあたり、各演習でそれぞれのステップの作業を漏れなく実行する必要があります。そのため、進行経過が確認できるように各ステップの先頭に(\_\_\_\_)を設けています。そのステップの作業が完了したら、そこへチェック・マークをつけるようにしてください。

# 演習で使用する開発環境

この演習を実施するためには、以下の環境が必要です。

| No. | 環境                                            | 概要                                                              |
|-----|-----------------------------------------------|-----------------------------------------------------------------|
| 1   | パソコン                                          | Quartus® Prime が動作するスペックを保有するパソコンをご用意ください。                      |
|     |                                               | ・サポート OS 情報は、 <u>Table 1: Operating System Support</u> をご覧ください。 |
|     |                                               | ・搭載するメモリ容量の情報は、使用するバージョンの <u>Table 2: Release</u>               |
|     |                                               | <u>Notes and readme.txt Files</u> をご覧ください。                      |
| 2   | Quartus Prime Standard Edition                | 開発ソフトウェアをインストールしてください。                                          |
|     | または                                           | 各種ソフトウェアのダウンロードおよびインストール方法は、以下の Web                             |
|     | Quartus Prime Lite Edition                    | ページをご参照ください。                                                    |
| 3   | Nios <sup>®</sup> II Software Build Tools for | ・ <u>インテル Quartus Prime 開発ソフトウェアおよび ModelSim - Intel FPGA</u>   |
|     | Eclipse                                       | Edition のダウンロード方法                                               |
|     |                                               | ・ <u>インテル Quartus Prime 開発ソフトウェアおよび ModelSim - Intel FPGA</u>   |
|     |                                               | Edition のインストール方法                                               |
| 4   | 開発ボード                                         | このチュートリアルに対応した開発 ボードは以下のとおりです。                                  |
|     |                                               | ・ <u>MAX® 10 FPGA 開発キット: 10M50DAF484C6GES</u>                   |
|     |                                               |                                                                 |
|     |                                               |                                                                 |

#### 【表 1-1】 演習実施に必要な開発環境

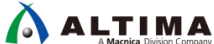

| No. | 環境                                  | 概要                                                                                                    |
|-----|-------------------------------------|----------------------------------------------------------------------------------------------------|
| 5   | インテル FPGA ダウンロード・<br>ケーブル II 用ドライバー | MAX 10 開発キットは、オンボード インテル ダウンロード・ケーブル II 対応 です。 ダウンロード・ケーブルをはじめて利用するパソコン をご利用の際は、事前にドライバ ー をインストールしてください。<br>インストール方法は、以下の Web ページをご参照ください。<br>・ <u>USB-Blaster™ II のドライバをインストールしてみよう</u> |
| 6   | 演習データ                               | <u>このマニュアルを入手した Web ページ</u> からダウンロードしてください。フ<br>ァイルの解凍先は任意です。                                                                                                    |
|     |                                     | ▲ 注記:<br>解凍先は、全角やスペースの含まれないフォルダーパスを指定<br>してください。                                                                                                    |
|     |                                     | なお このマニュアルは、演習データの展開先を下記フォルダーとして作成<br>しています。                                                                                                    |
|     |                                     | C:/intelFPGA_prj/                                                                                                    |

# 

# 演習 1. FPGA 設計フローを体験

インテル Quartus Prime 開発ソフトウェア (以下、Quartus Prime) を使用し、MAX 10 FPGA の開発フローを体験 しましょう。

#### ● 演習で使用する回路の概要

この演習では、VHDL もしくは Verilog HDL で すでに記述されたデザイン (デジタル論理回路) を使用します。 デザインのブロックイメージは、以下のとおりです。

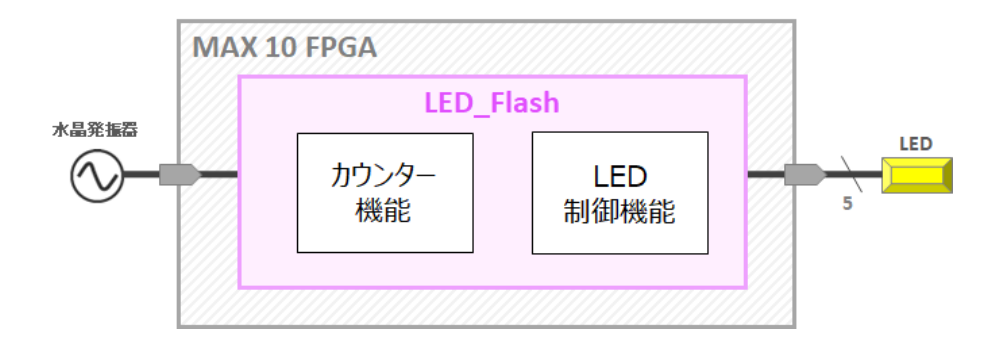

#### ● 論理回路の動作

ボード上の5 個の LED が1 秒間隔で点滅します。

#### ● 主な作業内容

- プロジェクト作成
- デザイン確認
- ピン配置設定の確認
- コンパイル実行
- ・ FPGA ヘダウンロード

# 1. プロジェクト作成

\Lambda ALTIMA

以下の手順に沿って Quartus Prime のプロジェクトを作成します。

\_\_\_\_1. Quartus Prime を起動します。

Windows OS の場合は、[スタート] > Intel FPGA <version\_build> Standard Edition > Quartus (Quartus Prime <version>) をクリック、もしくはデスクトップに生成した Quartus Prime のショートカット・アイコンをダブルクリックしてください。

Linux OS の場合は、ターミナル上で quartus コマンドを実行し、起動させます。

\_\_\_\_2. Quartus Prime のメニューから File ➤ New Project Wizard を選択してウィンドウを開き、Introduction ページ で [Next] ボタンをクリックします。

| <b>S</b> c | Quartus F         | rime Sta        | ndard Ed | ition             |                                                                                                    |   |
|------------|-------------------|-----------------|----------|-------------------|----------------------------------------------------------------------------------------------------|---|
| File       | Edit              | View            | Project  | Assignments       | s Processing Tools Window Help                                                                                                    |   |
|            | New               |                 |          | Ctrl+N            | New Project Wizard                                                                                                    | × |
|            | Open<br>Close     |                 |          | Ctrl+O<br>Ctrl+F4 | Introduction                                                                                                    |   |
| A          | New Pr            | oject Wi        | zard     |                   | The New Project Wizard helps you create a new project and preliminary project settings, including the following:  Project name and directory                     |   |
| ×          | Open F<br>Save Pr | roject<br>oject |          | Ctrl+J            | <ul> <li>Name of the top-level design entity</li> <li>Project files and libraries</li> <li>Target device family and device</li> <li>EDA tool settings</li> </ul> |   |
|            |                   |                 |          |                   | (Assignments menu). You can use the various pages of the Settings dialog box to add functionality to the project.                                                |   |
|            |                   |                 |          |                   | Don't show me this introduction again                                                                                                    |   |
|            |                   |                 |          |                   | < <u>B</u> ack <u>Next&gt;</u> Einish Cancel <u>H</u> el                                                                                                    | p |

【図 1-1-1】 New Project Wizard / Introduction ページ

\_ 3. New Project Wizard: Directory、Name、Top-Level Entity ページ において、作業フォルダー、プロジェクト名、 最上位階層のエンティティ名を入力します。【図 1-1-2】を参考に、以下の手順に従ってください。

① 上段に、作業フォルダーを指定します。

右端のボタン (ブラウズボタン) をクリックし、演習1用の作業フォルダーを指定します。

/cm\_lab\_dev/lab1 フォルダーには、VHDL 用 (vhdl フォルダー) と Verilog HDL 用 (Verilog フォルダー) の 作業フォルダーを用意しています。いずれかを選択し、[フォルダーの選択] ボタンをクリックします。

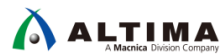

② <u>中段</u>に、プロジェクト名を入力します。この演習では LED\_Flash と入力します。

- ③ <u>下段</u>に、最上位階層のエンティティ名を入力します。この演習では LED\_Flash と入力ます。
- ④ [Next] ボタンをクリックします。

| New Project Wizard                                                                                                    | ×               |
|----------------------------------------------------------------------------------------------------|-----------------|
| Directory, Name, Top-Level Entity                                                                                                    |                 |
| What is the <u>w</u> orking directory for this project?                                                                                              |                 |
| C:/intelFPGA_prj/cm_lab_dev/lab1/vhdl                                                                                                    |                 |
| What is the name of this project?                                                                                                    |                 |
| LED_Flash                                                                                                    |                 |
| What is the name of the <u>t</u> op-level design entity for this project? This name is case sensitive a<br>natch the entity name in the design file. | nd must exactly |
| LED Flash                                                                                                    |                 |

【図 1-1-2】 New Project Wizard: Directory、Name、Top-Level Entity ページ (VHDL フォルダーを選択した場合)

4. New Project Wizard: Project Type ページ において、Empty project を選択後、[Next] ボタンをクリックします。

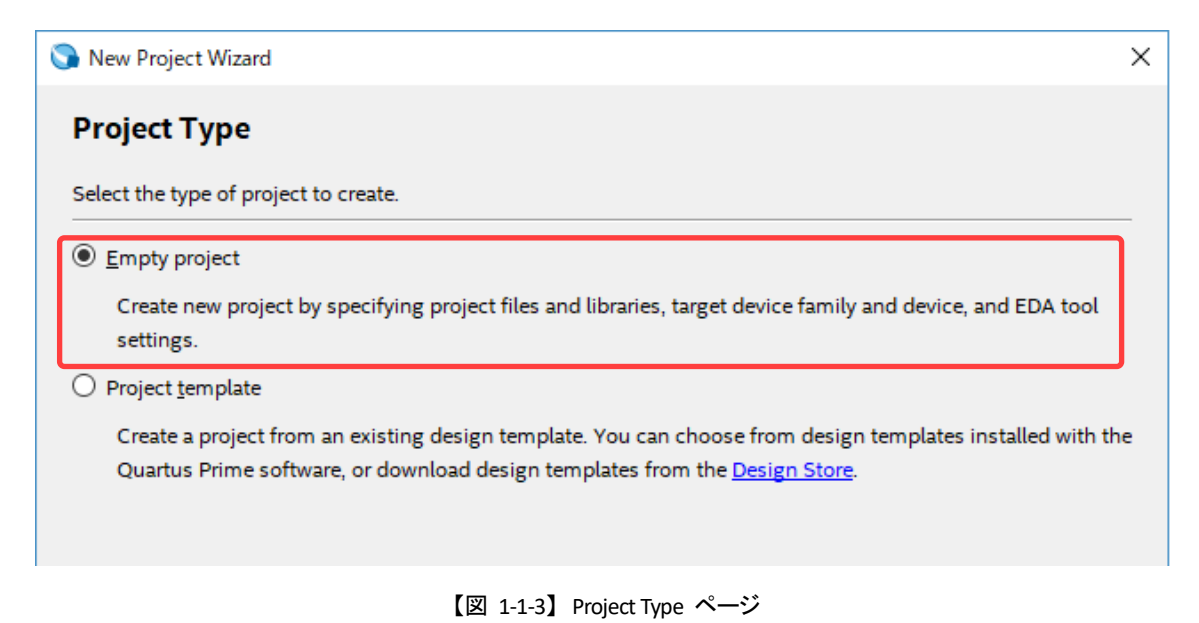

\_\_\_5. New Project Wizard: Add Files ページ において、回路を構成する既存のデザインファイルを選択します。

File name 欄右端のボタン (ブラウズボタン) をクリックし、【表 1-1-1】を参考に、作業フォルダー内にあるデ ザインファイルを選択して [**開**() ボタンをクリックします。

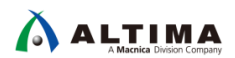

#### 【表 1-1-1】 プロジェクトに登録するデザインファイル

| 選択した言語      | ファイル名         |
|-------------|---------------|
| VHDL        | LED_Flash.vhd |
| Verilog HDL | LED_Flash.v   |

ウィンドウ内の一覧に、LED\_Flash.vhd もしくは LED\_Flash.v が追加されたことを確認し、[Next] ボタンをクリックします。

- \_\_6. New Project Wizard: Family, Device & Board Settings ページ において、開発ボードに搭載されているターゲ ット・デバイスの型番を選択します。
  - ターゲット・デバイスの型番: 10M50DAF484C6GES
  - 【図 1-1-4】を参考に、以下の手順に従ってください。
  - ① Family 欄において、MAX 10 FPGA (DA/DF/DC/SA/SF/SC) を選択します。
  - ② Show in 'Available devi ces' list セクションで、型番に応じた条件を指定します。
  - ③ Available devices 欄から 10M50DAF484C6GES をハイライト選択します。

| 🕞 New Project Wizard                       |                     |                    |                            |                                  |                            | 2       |
|--------------------------------------------|---------------------|--------------------|----------------------------|----------------------------------|----------------------------|---------|
| Family, Device & Board Settin              | igs                 |                    |                            |                                  |                            |         |
|                                            | •                   |                    |                            |                                  |                            |         |
| Device Board                               |                     |                    |                            |                                  |                            |         |
| Select the family and device you want to   | target for compilat | tion.<br>wices com | mand on the Tools m        | e011                             |                            |         |
| To determine the service of the Oscietaria | Dimension (here)    | wices com          |                            | enu.                             |                            |         |
| To determine the version of the Quartus I  | Prime sottware in t | which you          | evice is supp              | orted, refer to the <u>De</u>    | evice Support List webpage | e.<br>— |
| Device family                              |                     |                    | Show in 'Available (       | levices' list                    |                            |         |
| Eamily: MAX 10 (DA/DF/DC/SA/SC)            |                     | -                  | Pac <u>k</u> age:          | FBGA                             | <b>•</b>                   |         |
| Dev <u>i</u> ce: All                       |                     | •                  | Pin <u>c</u> ount:         | 484                              | -                          |         |
| Target device                              |                     |                    | Core sp <u>e</u> ed grade: | 6                                | -                          | -       |
| Auto device selected by the Fitter         |                     |                    | Name filter:               |                                  |                            |         |
| Specific device selected in 'Available     | e devices' list     |                    | Show advanced              | devices                          |                            |         |
| O <u>O</u> ther: n/a                       |                     |                    |                            |                                  |                            |         |
| Available devices:                         |                     |                    |                            |                                  |                            |         |
| Name Core Vol                              | tago I.Ec           | Total              |                            | Memory Ritz                      | Emboddod multiplio         |         |
| 10M50DAF484C6GES 1.2V                      | 49760               | 360                | 360                        | 1677312                          | 288                        | ה       |
|                                            |                     |                    |                            |                                  |                            | יי      |
|                                            |                     |                    |                            |                                  |                            |         |
| 4                                          |                     |                    |                            |                                  | >                          |         |
| ٢                                          |                     | - 1                | ダイアログボック                   | ウスの右隅をドラ                         | ッグ & ドロップす                 | ,       |
| ٢                                          |                     |                    | ダイアログボック<br>ると、ウィンドウ       | ウスの右隅をドラ<br>のサイズを変更 <sup>-</sup> | ッグ & ドロップす<br>できます。        | •       |

【図 1-1-4】 Family, Device & Board Settings ページ

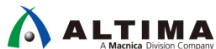

- ④ [Next] ボタンをクリックします。
- \_\_\_\_7. New Project Wizard: EDA Tool Settings ページ は、この演習では使用しないため [Next] ボタンで次へ進み ます。
- \_\_\_\_8. New Project Wizard: Summary ページ で、設定した内容を再確認します。
  - Project directory (作業フォルダーのパス)
  - Project name (プロジェクト名)
  - Top-level design entity (最上位階層のエンティティ名)
  - ・ Device (Device assignments 内) (デバイス型番)

| Summary When you click Finish, the project will be o | created with the following settings:  |
|------------------------------------------------------|---------------------------------------|
| Project directory:                                   | C:/intelFPGA_prj/cm_lab_dev/lab1/vhdl |
| Project name:                                        | LED_Flash                             |
| Top-level design entity:                             | LED_Flash                             |
| Number of files added:                               | 1                                     |
| Number of user libraries added:                      | 0                                     |
| Device assignments:                                  |                                       |
| Design template:                                     | n/a                                   |
| Family name:                                         | MAX 10 (DA/DF/DC/SA/SC)               |
| Device:                                              | 10M50DAF484C6GES                      |
| Board:                                               | n/a                                   |
| EDA tools:                                           |                                       |
| Design entry/synthesis:                              | <none> (<none>)</none></none>         |
| Simulation:                                          | <none> (<none>)</none></none>         |
| Timing analysis:                                     | 0                                     |
| Operating conditions:                                |                                       |
| Core voltage:                                        | 1.2V                                  |
|                                                      |                                       |

【図 1-1-5】 Summary ページ (例: VHDL)

問題が無ければ [Finish] ボタンをクリックします。

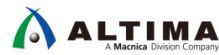

以上で、プロジェクト作成が完了しました。

| Eile Edit View Project Assignments Processing Tools Window Help <ul> <li> <li> <li> <li> <li> <li> <li> <li> <li> <li> <li> <li> <li> <li> <li> <li> <li> <li> <li> <li> <li> </li> </li></li></li></li></li></li></li></li></li></li></li></li></li></li></li></li></li></li></li></li></ul> <li> <ul> <li> <li> <li> <li> <li> <li> <li> <li> <li> </li> </li></li></li></li></li></li></li></li></ul> <li> <li> <li> <li> <li> <li> <li> <li> <li> <li> </li> <li> <li> <li> <li> <li> <li> <li> <li> <li> </li> <li> <li> <li> <li> <li> <li> <li> <li> <li> <li> <li> <li> </li> <li> <li> </li> <li> <li> <li> <li> <li> <li> <li> </li> <li> <li> <li> <li> <li> <li> <li> <li> <li> </li> <li> <li> <li> <li> </li> <li> <li> <li> <li> </li> <li> <li> <li> <li> </li> <li> <li> <li> <li> </li> <li> <li> <li> </li> <li> <li> <li> </li> <li> <li> <li> </li> <li> <li> </li> <li> <li> </li> <li> </li> <li> <li> </li> <li> <li> </li> <li> </li> <li> <li> </li> <li> </li> <li> </li> <li> </li> <li></li></li> | S Quartus Prime Standard Edition - C:/intelFPGA_p                                        | rj/cm_lab_dev/lab1/vhdl/LED_Flash - LED_Flash                     |
|----------------------------------------------------------------------------------------------------|------------------------------------------------------------------------------------------|-------------------------------------------------------------------|
| □       下       □       ケ       □       つ       C       LED_Flash       プロジェクトがセットされると、"タイトルバーに作業フォルダーのパス - プロジェクト名 (リビジョン名)"が表示されます。       ▲       ▲       ●       ●       ●       ●       ●       ●       ●       ●       ●       ●       ●       ●       ●       ●       ●       ●       ●       ●       ●       ●       ●       ●       ●       ●       ●       ●       ●       ●       ●       ●       ●       ●       ●       ●       ●       ●       ●       ●       ●       ●       ●       ●       ●       ●       ●       ●       ●       ●       ●       ●       ●       ●       ●       ●       ●       ●       ●       ●       ●       ●       ●       ●       ●       ●       ●       ●       ●       ●       ●       ●       ●       ●       ●       ●       ●       ●       ●       ●       ●       ●       ●       ●       ●       ●       ●       ●       ●       ●       ●       ●       ●       ●       ●       ●       ●       ●       ●       ●       ●       ●       ●       ●       ●       ●                                                                                                    | <u>F</u> ile <u>E</u> dit <u>V</u> iew <u>P</u> roject <u>A</u> ssignments P <u>r</u> oc | essing <u>T</u> ools <u>W</u> indow <u>H</u> elp                  |
| Project Navigator                                                                                                    | □ 〒 日 ← □ 10 で LED_Flash                                                                 | プロジェクトがセットされると、"タイトルバーに作業フォルダー<br>のパス - プロジェクト名 (リビジョン名)"が表示されます。 |
| EntityInstance                                                                                                    | Project Navigator                                                                        | 2. <b>₽</b> ₽ ×                                                   |
|                                                                                                    | Entity:Instance                                                                          | "指定した FPGA の型番"および "最上位階層のエンティティ名" が表示されます。                       |

【図 1-1-6】 プロジェクトをセットした後の Quartus Prime 画面 (例: VHDL)

# 2. <u>デザイン確認</u>

プロジェクトに追加した LED\_Flash.vhd もしくは LED\_Flash.v ファイルのコードを確認します。ファイルを開いてみましょう。

このファイルは、本紙6ページ "演習で使用する回路の概要"を VHDL/Verilog HDL で記述したものです。

今回 デザインを編集する必要はありません。

\_\_\_1. *Project Navigator ウィンドウ* (Quartus Prime 画面左上) の LED\_Flash をダブルクリックしてください。最上位 階層のデザインファイルが開きます。

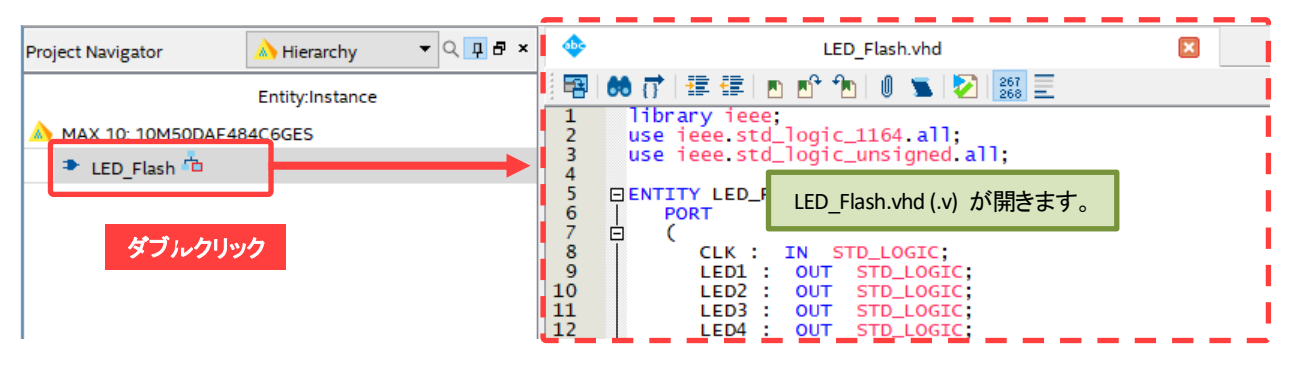

【図 1-2-1】 デザインファイルを開く (例: VHDL)

Quartus Prime のメニューから File ➤ Open を選択し、ファイルを指定して開く方法もあります。

① Note:

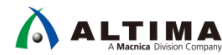

コードを確認したら、ワーキングシートのタブ右端にある [X] ボタンをクリックし、ファイルを閉じます。

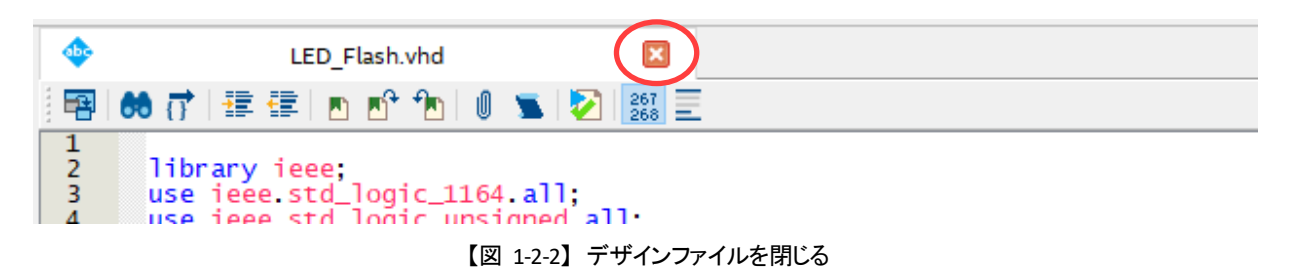

\_\_\_\_ 2. デザインを初期チェックするため、Quartus Prime のメニューから *Processing* ➤ Start ➤ Start Analysis & Elaboration を実行します。

今回は完成したデザインを使用しているため、エラーが発生することなく Analysis & Elaboration のステップ が終了するはずです。

| nents    | Proc              | cessing Tools Window Help         |              | _                                   |
|----------|-------------------|-----------------------------------|--------------|-------------------------------------|
| LED_     | STOP              | Stop Processing                   | Ctrl+Shift+C | 🗢 😂 🔺 🐎 🙀                           |
| <u> </u> |                   | Start Compilation                 | Ctrl+L       |                                     |
| y        | $\mathbf{\Sigma}$ | Analyze Current File              |              |                                     |
| nce      |                   | Start                             | •            | Start Hierarchy Elaboration         |
|          |                   | Update Memory Initialization File |              | ✓ Start Analysis & Elaboration      |
|          | •                 | Compilation Report                | Ctrl+R       | 🖌 Start Analysis & Synthesis Ctrl+K |

【図 1-2-3】 Start Analysis & Elaboration

以上で、デザインの確認は終了です。

#### 3. <u>ピン配置設定の確認</u>

デザインが完成したら、コンパイルを実行します。

実際の設計では、Quartus Prime でコンパイルを実行する前にいくつかの設定を行う必要がありますが、今回の 演習ではあらかじめ設定された環境が提供されています。

ここでは、ユーザー設定のうち ピン配置設定がどのようになっているのかを確認してみましょう。

\_1. Quartus Prime のメニューから *Assignments ➤ Pin Planner* を選択し、Pin Planer を起動します。

| File Edit View Project | Ass  | ignments F  | Processing | Tools | Window   | Help |   |           |  |   |    |       |            |           |             |             |             |             |             |             |             |             |             |                |                |                |             |
|------------------------|------|-------------|------------|-------|----------|------|---|-----------|--|---|----|-------|------------|-----------|-------------|-------------|-------------|-------------|-------------|-------------|-------------|-------------|-------------|----------------|----------------|----------------|-------------|
| 🗋 🔂 🖬 🗲 🖸 💼            | 2    | Device      |            |       |          |      | 4 |           |  |   |    |       |            |           |             |             |             |             |             |             |             |             |             |                |                |                |             |
| 🚸 🔁 🖬 😵 🗛 🕖            | ∎ -′ | Settings    |            |       | Ctrl+Shi | ft+E |   |           |  |   |    |       |            |           |             |             |             |             |             |             |             |             |             |                |                |                |             |
| Project Navigator      | 4    | Assignment  | t Editor   |       | Ctrl+Shi | ft+A |   |           |  |   |    |       |            |           |             |             |             |             |             |             |             |             |             |                |                |                |             |
|                        | 4    | Pin Planner |            |       | Ctrl+Shi | ft+N |   | 【図 1-3-1】 |  | F | Pi | Pin l | Pin Plaı   | Pin Plann | Pin Planner | Pin Planner | Pin Planner | Pin Planner | Pin Planner | Pin Planner | Pin Planner | Pin Planner | Pin Planner | Pin Planner    | Pin Planner    | Pin Planner    | Pin Planner |
|                        |      | D           |            |       | -        |      |   |           |  |   |    |       | 1 11 1 101 |           |             |             |             |             |             |             |             |             |             | i in i ianitei | i in i ianitei | i in i ianitei |             |

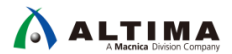

\_ 2. Pin Planner の All Pins リスト (ウィンドウ下部) に、設定済みのピンの割り当て (ピンアサイン) が表示され ています。

今回使用している FPGA のピンは、ボード上の水晶発振器からのクロック信号を入力する CLK と、ボード上の LED をドライブするための出力 LED 5本のみです。

各ピンに対して、Location 項にピン番号、I/O Standard 項に I/O 規格が、開発ボードに合わせた内容であら かじめ入力されていることが確認できます。

| ×      | Named: * 🗸 🐇              | Edit: 🗡 🗹 |          |              |          |  |  |  |  |
|--------|---------------------------|-----------|----------|--------------|----------|--|--|--|--|
| ъ<br>Д | Node Name                 | Direction | Location | I/O Standard | I/O Bank |  |  |  |  |
|        | 💾 CLK                     | Input     | PIN_M9   | 2.5 V        | 2        |  |  |  |  |
|        | LED1                      | Output    | PIN_T20  | 1.5 V        | 5        |  |  |  |  |
|        | LED2                      | Output    | PIN_U22  | 1.5 V        | 5        |  |  |  |  |
|        | LED3                      | Output    | PIN_U21  | 1.5 V        | 5        |  |  |  |  |
|        | LED4                      | Output    | PIN_AA21 | 1.5 V        | 5        |  |  |  |  |
|        | LED5                      | Output    | PIN_AA22 | 1.5 V        | 5        |  |  |  |  |
| s S    | < <new node="">&gt;</new> |           |          |              |          |  |  |  |  |
| E I    |                           |           |          |              |          |  |  |  |  |
| R      | <                         |           |          |              |          |  |  |  |  |

【図 1-3-2】 All Pins リスト (Pin Planner)

\_\_\_\_3. ピンアサイン設定が確認できたら、Pin Planner 上のメニューから *File ➤ Close* を選択し、Pin Planner を閉 じます。

#### 4. <u>コンパイル実行</u>

コンパイルを実行し、デザインの論理合成と配置配線などを行います。

\_\_\_\_1. Quartus Prime のメニューから Processing ➤ Start Compilation をクリックし、コンパイルを実行します。

| Project Assignments | Pro  | cessing Tools Window Help |              |       |           |            |  |
|---------------------|------|---------------------------|--------------|-------|-----------|------------|--|
| 🗅 🗈 🔿 ୯ 🔤 🛍         | STOP | Stop Processing           | Ctrl+Shift+C | / 🧳 🤇 | 🎽 🐟 🛛 🎟 🚺 | ) ► K 🗘    |  |
| 🍹   🗲 🖽   😂 💺 😫     |      | Start Compilation         | Ctrl+L       |       |           |            |  |
| À Hierarchy         | Ð    | Analyze Current File      |              | Ĩ I   | Start Com | pilation の |  |
| Entity:Inst         |      | Start                     | +            |       | ショートカ     | ットボタン      |  |

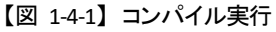

\_\_\_\_2. Messages ウィンドウに、Quartus Prime Full Compilation was successful. のインフォメーション・メッセージが 表示されたら、エラーが発生することなくコンパイルが終了しています

| ges   | )<br>)<br>()<br>() | 3321<br>2930 | .01 Design is fo<br>Quartus Prij<br>000 Quartus Prij | Illy constrained for hold requirements<br>Timing Analyzer was successful. O en<br>The Full Compilation was successful. O |           |                |
|-------|--------------------|--------------|------------------------------------------------------|----------------------------------------------------------------------------------------------------|-----------|----------------|
| Messa | Syste              | em (12)      | Processing (138)                                     |                                                                                                    | 【図 1-4-2】 | Messages ウィンドウ |

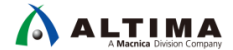

この演習はエラーが発生することなくコンパイルが完了するはずです。もしエラーが発生した場合は、解消しないと次のステップには進めません。回避するためにエラーの原因を追究し修正する必要があります。

また、エラー・メッセージの他、ワーニング・メッセージが発生する場合もあります。ワーニングは解消しなくて も次のステップへ進めますが、必ず内容を確認し、その内容を回避すべきか無視できるのかをユーザーが判 断してください。

各メッセージ内容の詳細を確認するには、ヘルプ機能の活用が有効です (【図 1-4-3】参照)。 ヘルプには、 メッセージが発生した要因や回避するためのヒントが掲載されています。その情報からエラーやワーニングを 回避してください。

| ×<br>5<br>4 | A11 (                                                                                                    | 3 🕰 🔺 🔽                              | アイコンをクリックして各<br>右上にメッセージ数を表                    | ·メッセー:<br>示。 | ジをフィルター               | ges                      | i kepurt       |   |
|-------------|----------------------------------------------------------------------------------------------------|--------------------------------------|------------------------------------------------|--------------|-----------------------|--------------------------|----------------|---|
| ≡           | Туре                                                                                                    | ID Message                           | accors has not been s                          |              | Hide Previo           | us Compilation Messages  | 5              |   |
|             |                                                                                                    | 20030 Parallel compt                 | ilation is enabled and                         | d wi         | Locate Node           |                          | •              |   |
|             |                                                                                                    | 2021 Found 2 design                  | i units, including 1 e                         | ent i        | Search the            | web                      |                |   |
|             |                                                                                                    | 2021 Found 2 design                  | units, including i e                           |              | Help                  |                          | F1             |   |
| s           |                                                                                                    | .0327 VHDL error at<br>Quartus Prime | counter_bus_mux.v/d(1<br>Analysis & Elaboratio | t7):         | Jeave Feedb<br>ッセージを選 | ack<br>訳して右クリック ➤ Help   | o メニュー         | c |
| ssage       | <                                                                                                    |                                      |                                                |              |                       |                          |                |   |
| Mes         | System                                                                                                    | Processing (11)                      |                                                |              |                       |                          |                |   |
|             |                                                                                                    |                                      | Ļ                                              |              |                       |                          |                |   |
|             | Content List                                                                                                    | of Messages                          |                                                |              |                       |                          | 1 Parent topic |   |
|             | ID:1032<br><numbe< td=""><td>7 VHDL error at </td><td>cation&gt;: can't determi<br/>ions</td><td>ine defi</td><td>nition of o</td><td>perator "<name>"</name></td><td>found</td><td></td></numbe<> | 7 VHDL error at                      | cation>: can't determi<br>ions                 | ine defi     | nition of o           | perator " <name>"</name> | found          |   |

CAUSE: In a <u>VHDL Design File (.vhd</u>) at the specified location, you used the specified operator. However, Quartus Prime Integrated Synthesis cannot determine the definition of the operator because no definition exists or Quartus Prime Integrated Synthesis found the specified number of different possible definitions for the operator.

ACTION: Make sure the design clearly specifies the definition of the operator.

【図 1-4-3】 Quartus Prime Help の活用

以上で コンパイルは完了です。

#### 5. <u>FPGA ヘダウンロード</u>

コンパイルにより生成されたデザインのデータを、ボード上の FPGA にダウンロードし、動作を確認します。

#### <u>∧</u>注記:

実際の開発では、コンパイル後に Quartus Prime の Timing Analyzer によるタイミング検証を行い、期待 どおりの動作が実現できるかを検証します。期待するタイミングを満足できることが確認できたら、ボード 上のデバイスへデータを書き込みます。

今回の演習ではタイミング検証を省略していますが、自身の開発時は必ずタイミング検証を行った上でデバイスへの書き込みを行ってください。

#### ① Note:

ALTIMA

MAX 10 開発キットは、FPGA ヘデータをダウンロードする際 ボードに組み込まれたインテル FPGA ダウ ンロード・ケーブル II (旧称 USB Blaster<sup>™</sup> II) 回路を使用します。パソコンとボードの接続は、キットに付 属している mini-USB ケーブルで行います。パソコンとボードが通信するためには、インテル FPGA ダウ ンロード・ケーブル II 用のドライバーをインストールする必要があります。インストール方法は、【表 1-1】 No.5 をご覧ください。

\_ 1. キット付属の電源コネクタを接続し、ボードの電源が OFF であることを確認してください。その後、付属の mini-USB ケーブルを用いてボードとパソコンを接続します。

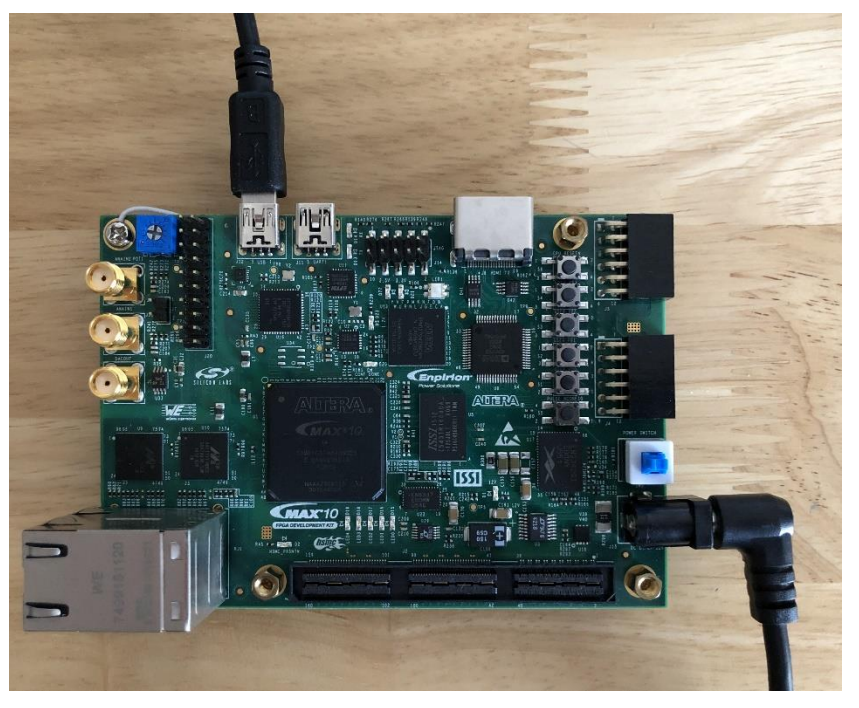

【図 1-5-1】 パソコンととボードを接続

- \_\_\_2. 開発ボードへ電源を供給します。
- \_\_\_\_3. Quartus Prime のメニューから *Tools ➤ Programmer* を選択し、Programmer を起動します。
- \_\_\_4. Programmer の [Hardware Setup] ボタン 右横の欄が、USB -Blaster II と表示されていることを確認します。

| Ardware Setup USB-BlasterII [USB-1]                                 | Mode: | JTAG | • |
|---------------------------------------------------------------------|-------|------|---|
| Enable real-time ISP to allow background programming when available | -     |      |   |

【図 1-5-2】 Hardware Setup

もし No Hardware 表示の場合には、[Hardware Setup] ボタン をクリックし、Hardware Settings タブ の Currently selected hardware 項のプルダウン・リストから、USB-Blaster II を選択し、[Close] ボタンをクリック してください。

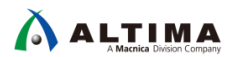

5. Programmer の *Mode* プルダウン・リストから *JTAG* を選択します。

| 🚖 Hardware Setup     | USB-BlasterII [USB-1]                          | Mode: | JTAG | • |
|----------------------|------------------------------------------------|-------|------|---|
| Enable real-time ISP | to allow background programming when available |       |      |   |
| 1                    |                                                |       |      |   |

- 【図 1-5-3】Mode 選択
- \_\_\_6. Programmer の Files 欄に、ダウンロードするファイル LED\_Flash.sof が選択されていることを確認します。

<none> となっている場合には、[Add File] ボタン をクリックし、起動したファイルブラウザから LED\_Flash.sof を選択します。(作業フォルダー内 output\_files フォルダー に生成されています。)

| ▶ <sup>™</sup> Start | File                       | Device           | Checksum | Usercode | Program/<br>Configure | Verify | Bl<br>C |
|----------------------|----------------------------|------------------|----------|----------|-----------------------|--------|---------|
| Stop                 | output_files/LED_Flash.sof | 10M50DAF484C6GES | 00274514 | 00274514 | $\checkmark$          |        |         |
| -100                 |                            |                  |          |          |                       |        |         |

【図 1-5-4】 ダウンロードする sof ファイルを指定

\_\_\_\_7. プログラミング・オプションを選択します。

今回の演習では、FPGA の SRAM 領域にデータを転送するため、Program/Configure にチェックを入れてください。

| Mu Start | File                       | Device           | Checksum | Usercode | Program/<br>Configure | Verify | Bl |
|----------|----------------------------|------------------|----------|----------|-----------------------|--------|----|
| Stop     | output_files/LED_Flash.sof | 10M50DAF484C6GES | 00274514 | 00274514 |                       |        |    |

【図 1-5-5】 プログラミング・オプションを選択

\_\_\_\_8. Programmer の *[Start]* ボタン をクリックし、データの書き込みを開始します。

Progress バーが 100% になったら書き込み完了です。Messages ウィンドウには Successful のインフォメーションが表示されます

| 📥 Hardware Setup.    | USB-Blasterii [USB-1]           |                     | Mode:    | JTAG     |                       | • Pr   | ogress:         | 100% (  | Successful)     |       |
|----------------------|---------------------------------|---------------------|----------|----------|-----------------------|--------|-----------------|---------|-----------------|-------|
| Enable real-time I   | SP to allow background programm | ning when available |          |          |                       |        |                 |         |                 |       |
| ► <sup>₩</sup> Start | File                            | Device              | Checksum | Usercode | Program/<br>Configure | Verify | Blank-<br>Check | Examine | Security<br>Bit | Erase |
| Stop                 | output_files/LED_Flash.sof      | 10M50DAF484C6GES    | 00274514 | 00274514 |                       |        |                 |         |                 |       |

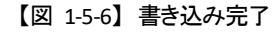

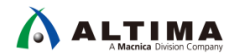

開発ボード上の LED (5 個) が 1 秒間隔で点滅していれば、正しく回路データがダウンロードされています。

【図 1-5-7】開発ボード上の LED の位置

\_\_ 9. FPGA の動作を確認後、ボードの電源を OFF にします。その後、再び接続し、ボードの電源を投入してく ださい。先ほど書き込んだ MAX 10 の動作は消去され、データを書き込む前の状態に戻っていることが確 認できます。

① Note:

MAX 10 内部の SRAM 領域にデータを書き込んだ場合は 電源 OFF 時にデータを保持することができま せん。MAX 10 内部の不揮発性メモリ領域 (CRAM) にデータを書き込む際は、pof ファイルを使用します。 (この演習では実施しません。)

以上で、演習1の作業は終了です。

※ 時間に余裕がある場合には、以下のオプション演習を実施してみましょう。

実施しない場合には、Quartus Prime のメニューから *File ➤ Close Project* を選択し、演習 1 のプロジェクト を終了してください。その後、開発ボードの電源を OFF にしてください。

#### <u><オプション演習></u>

演習1 で作成したプロジェクトのデザインを編集し、LED の点滅間隔を半分にしてみましょう。 作業内容は以下のとおりです。

- ・デザインを編集
- ・コンパイル実行
- ・ FPGA ヘダウンロード

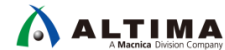

もし Quartus Prime の GUI を閉じてしまった場合は、再度 Quartus Prime を起動し、Quartus Prime のメニュー から *File ➤ Open Project* を選択し、作業フォルダーから *LED\_Flash.qpf* を開いて 演習 1 で作成したプロジェク ト環境を開きます。

- 1. *Project Navigator ウィンドウ* (Quartus Prime 画面左上) において *LED\_Flash* をダブルクリックし、デザイン ファイルを開きます。
- \_\_\_\_2. 下記のようにコードを編集してください。
  - ① VHDL の場合: 32 行目
    - if (div\_cntr2 = X"2FA") then  $\rightarrow$  if (div\_cntr2 = X"17E") then

② Verilog HDL の場合: 26 行目

if (div\_cntr2 == 762)  $\rightarrow$  if (div\_cntr2 == 382)

- \_\_\_\_3. Quartus Prime のメニューから *File ➤ Save* で編集したファイルを保存します。
  - \_\_4. Quartus Prime のメニューから Processing ➤ Start Compilation を選択し、コンパイルを実行します。
    - ※ Programmer ウィンドウを開いたままコンパイルを実行すると、下記のメッセージ・ウィンドウが表示される場合があります。 ここでは No を選択してメッセージ・ウィンドウを閉じます。

| 🕥 Qua | rtus Prime                 |                  |                  | ×            |
|-------|----------------------------|------------------|------------------|--------------|
|       | 'LED_Flash.cdf' has been r | modified. Do you | I want to save y | our changes? |
|       |                            | <u>Y</u> es      | No               | Cancel       |
|       |                            | <b>.</b>         | •                |              |

| [図 | 1-5-8】 | メッセージ |  |
|----|--------|-------|--|
|----|--------|-------|--|

\_\_\_5. 再コンパイルにより生成された LED\_Flash.sof を MAX 10 FPGA にダウンロードします。

操作手順は、<u>14ページの 5.FPGA ヘダウンロード</u> を参考にしてください。

LED の点滅間隔は短くなりましたか?

すべての作業が終了したら、Quartus Prime のメニューから *File ➤ Close Project* を選択し、演習 1 のプロジェク トを終了してください。その後、開発ボードの電源を OFF にしてください。

#### 以上で、演習1の作業はすべて終了です。

# 演習 2. FPGA を使用したカスタムマイコンの作成

MAX 10 FPGA に Nios® II プロセッサー、JTAG UART、PIO、On-Chip メモリ を実装し、Nios II にサンプルの C 言語ソースコードを実行させ LED を制御させる簡単なシステムを構築しましょう。

#### ● 演習で構築するシステムの概要

🛆 ALTIMA

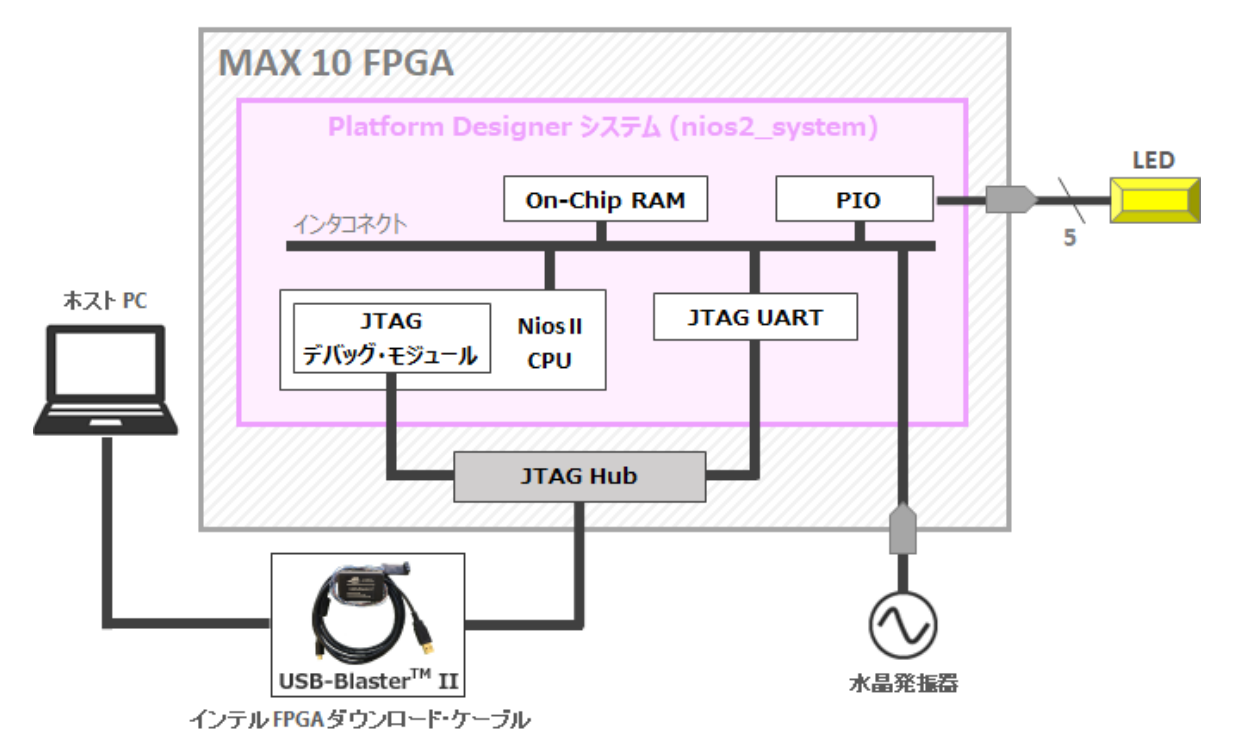

JTAG UART というインテル FPGA 特有のシリアル・ポートを利用し、ホストとのシリアル通信をインテル FPGA ダ ウンロード・ケーブル II を使用して、JTAG ポート経由で行うことができます。これにより、ソフトウェア・プログラ ムで printf() 関数を使用したコンソール出力を JTAG 経由で行うことが可能となります。JTAG デバッグ・モジュー ル経由でのデバッグについても、インテル FPGA ダウンロード・ケーブル II を介して行われます。

今回の演習では、PIO (Parallel I/O) を経由して、外部の LED を点滅させるソフトウェア・プログラムを作成します が、これらの周辺ペリフェラルは Nios II プロセッサー用内部バスである プラットフォーム・デザイナー・インタコ ネクトで接続されます。

上図の組み込みシステムは、システム名 nios2\_system というブロックとして FPGA 内に実装されます。

- 主な作業内容
  - プラットフォーム・デザイナーでシステム・モジュールを作成
  - ハードウェア・デザイン作成
  - ・ ハードウェア・デザインを FPGA ヘダウンロード
  - ソフトウェアを実行

#### 1. プロジェクトをセット

ALTIMA

以下の手順に沿って Quartus Prime でシステム・モジュールを作成します。

この演習では、すでにベースとなる Quartus Prime プロジェクト (nios2\_basic\_lab) が作成されています。既存の プロジェクトにデザインを追加することで、ハードウェア用のプロジェクトを完成させます。Nios II プロセッサーの 開発を行う際は、必ずハードウェア用のプロジェクトを作成する必要があります。

演習1 終了後に Quartus Prime の GUI を閉じてしまった場合は、Quartus Prime を起動してください。

\_\_\_\_1. Quartus Prime のメニューから File ➤ Open Project を選択し、以下の既存プロジェクト・ファイルを選択して [**開**() ボタンをクリックします。

C:/intelFPGA\_prj/cm\_lab\_dev/lab2/nios2\_basic\_lab.qpf

| Open Project                                                                                                    |                                                       | ×         |
|----------------------------------------------------------------------------------------------------|-------------------------------------------------------|-----------|
| $\leftarrow$ $\rightarrow$ $\checkmark$ $\uparrow$ $\bigcirc$ $\checkmark$ $\land$ intelFPGA_prj $\rightarrow$ cm_lab_dev $\rightarrow$ lab2 $\rightarrow$ $\checkmark$ $\circlearrowright$ | lab2の検索                                               | Q         |
| 整理 ▼ 新しいフォルダー                                                                                                    |                                                       | ?         |
| <pre>software software lab1 lab2 lab3 v</pre>                                                                                                    |                                                       |           |
| ファイル名( <u>N</u> ): nios2_basic_lab.qpf ~                                                                                                    | Quartus Prime Project File (*.<br>開く( <u>Q</u> ) キャンセ | qр ∼<br>ル |

【図 2-1-1】 Open Project

- \_\_\_2. Quartus Prime の画面左上に位置する Project Navigator ウィンドウの *Hierarchy ビュー* において、以下2 点 を確認してください。
  - nios2\_basic\_lab が登録されている
  - ターゲットの FPGA 型番が 10M50DAF484C6GES である

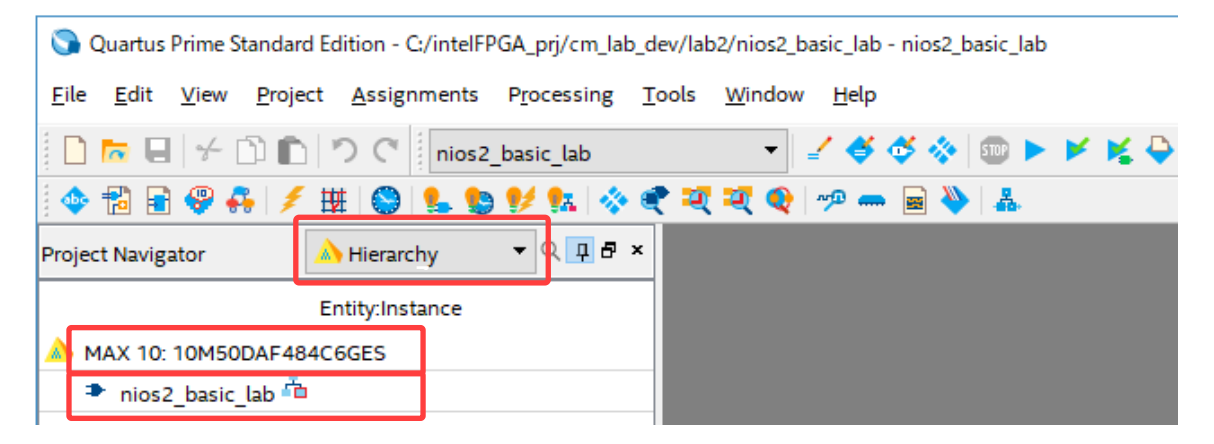

【図 2-1-2】 Hierarchy ビュー (Project Navigator ウィンドウ)

# 2. プラットフォーム・デザイナーでシステム・モジュールを作成

Quartus Prime に付属するシステム統合ツール プラットフォーム・デザイナー (Platform Designer) を使用して、 Nios II プロセッサーを含むシステム・モジュールを作成します。

#### 2-1. プラットフォーム・デザイナーを起動

🛆 ALTIMA

\_1. Quartus Prime のメニューから Tools ➤ Platform Designer を選択します。

\_\_\_\_2. プラットフォーム・デザイナーが起動し、ファイルの選択画面が表示されます。

この演習には、途中まで作成したシステム・モジュールがあらかじめ用意されています。作業フォルダーから nios2\_system.qsys を選択し、[開く] ボタンをクリックします。

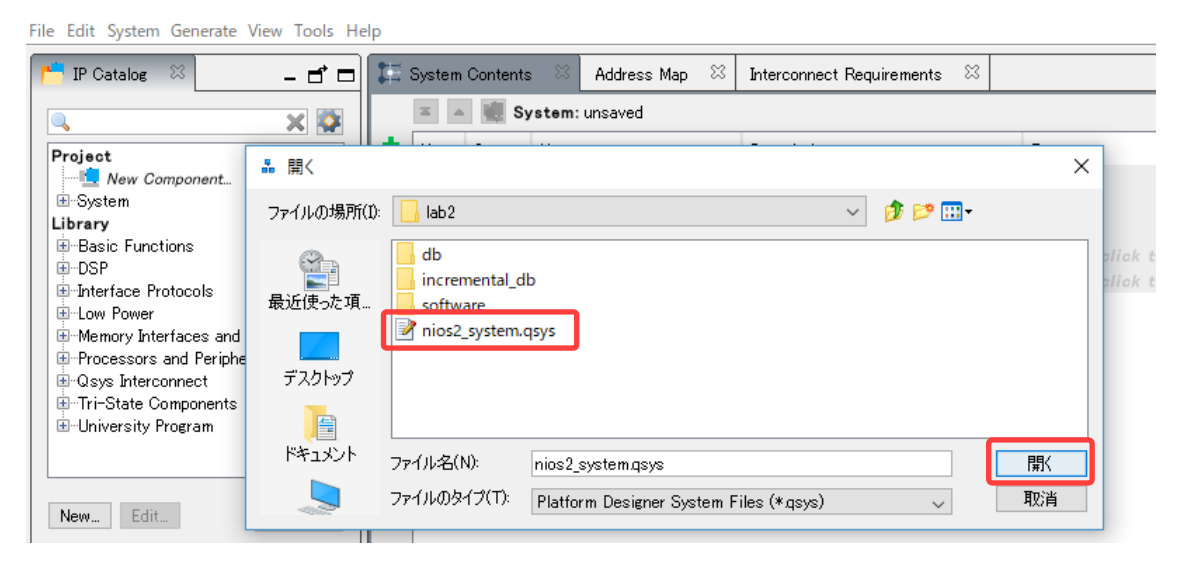

【図 2-2-1】 Platform Designer で .qsys を選択

#### 作成途中のシステム・モジュールが復元されます。

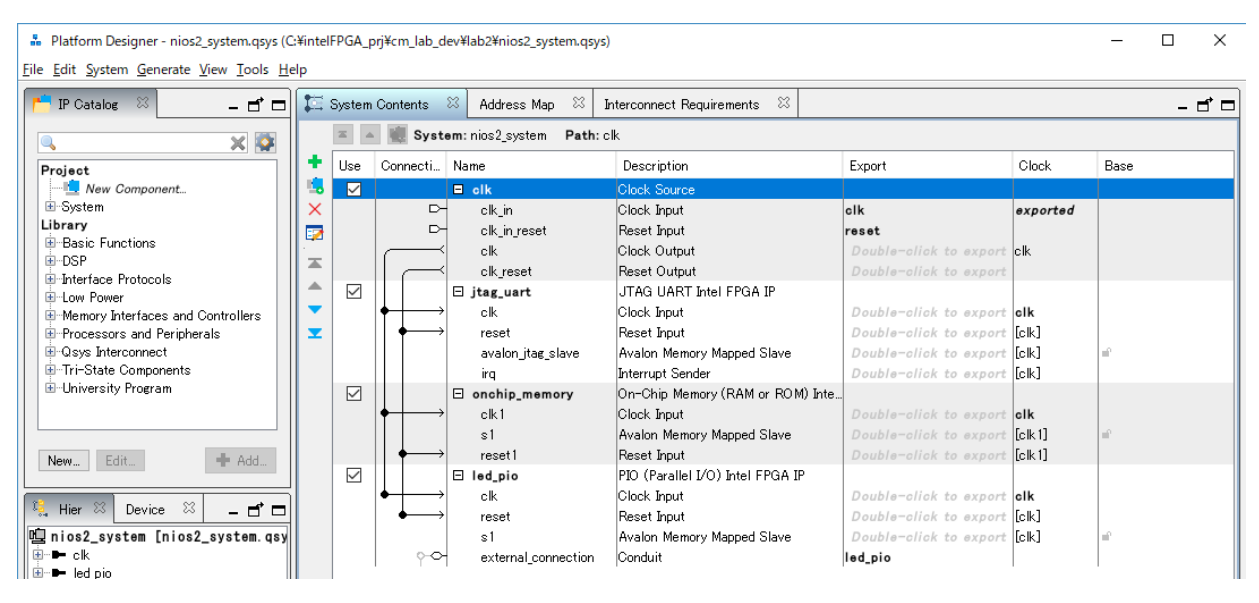

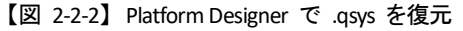

#### 2-2. Nios II プロセッサーを追加

システム・モジュールに Nios II プロセッサーを追加します。

1. プラットフォーム・デザイナーの IP Catalog ウィンドウ内 Library から、Processors and Peripherals ➤ Embedded Processors ➤ Nios II Processor を選択し、[Add] ボタンをクリックします。

Nios II プロセッサーのパラメーター設定画面が表示されます。*Main* タブにおいて Nios II/e を選択し、 [Finish] ボタンをクリックします。

| Platform Designer - nios2_system.qsys* (C:                                                                 | ¥intelFPGA_prj¥cm_lab_dev¥lab2¥                                                      | nios2_syst                                  |                                                                    |                                                                                                    |
|----------------------------------------------------------------------------------------------------|--------------------------------------------------------------------------------------|---------------------------------------------|--------------------------------------------------------------------|----------------------------------------------------------------------------------------------------|
| <u>File Edit System Generate View Tools H</u> elp                                                          | )                                                                                    |                                             |                                                                    |                                                                                                    |
| 📫 IP Catalog 🛛 🗕 🗗 🗖                                                                                       | System Contents 🛛                                                                    | Address M                                   |                                                                    |                                                                                                    |
| 🔍 🗙 🕅                                                                                                    | Nios II Processor - nios2_gen2_0                                                     |                                             |                                                                    | ×                                                                                                    |
| DSP     Interface Protocols     Dower     Memory Interfaces and Controllers     Processors and Peripherals | Nios II Processor<br>Megetere<br>Block Diagram<br>Show signals                       | Main rectors                                | Caches and Memory Interfaces Arithmetic In                         | Documentation                                                                                                    |
|                                                                                                    | nios2                                                                                | Select an I<br>Nios II Core                 | Nios II/e     Nios II/e                                            |                                                                                                    |
| I Hard Processor Components<br>I Hard Processor Systems                                                    | reset                                                                                |                                             | Nios II/e                                                          | Nios II/f                                                                                                    |
|                                                                                                    | debug_mem_slaveavalen nios_c                                                         | Features                                    | Nesource-optimized 32-bit NISC<br>JTAG Debug<br>ECC RAM Protection | Performance-optimized 32-bit KISC<br>JTAG Debug<br>Hardware Multiply/Divide<br>Instruction/Data Caches<br>Tightly-Coupled Masters<br>EGC RAM Protection<br>External Interrupt Controller |
| New Edit                                                                                                   | この時点で<br>ここでは先                                                                       | ? Messages<br>に進んでく                         | s ウィンドウにエラーが表示<br>ださい。                                             | *されますが、<br>、<br>、                                                                                                    |
|                                                                                                    | S Error: nios2_gen2_0: Reset slave is not<br>Error: nios2_gen2_0: Exception slave is | specified. Please s<br>not specified. Plea: | elect the reset slave<br>se select the exception slave             |                                                                                                    |
|                                                                                                    |                                                                                      |                                             |                                                                    | Cancel                                                                                                    |

【図 2-2-3】 Nios II プロセッサーを追加

\_\_\_2. プラットフォーム・デザイナーの System Contents タブにおいて、Nios II Processor の nios2\_gen2\_0 (Name 項目) をマウスで右クリック ➤ Rename を選択し、nios2\_cpu に変更します。

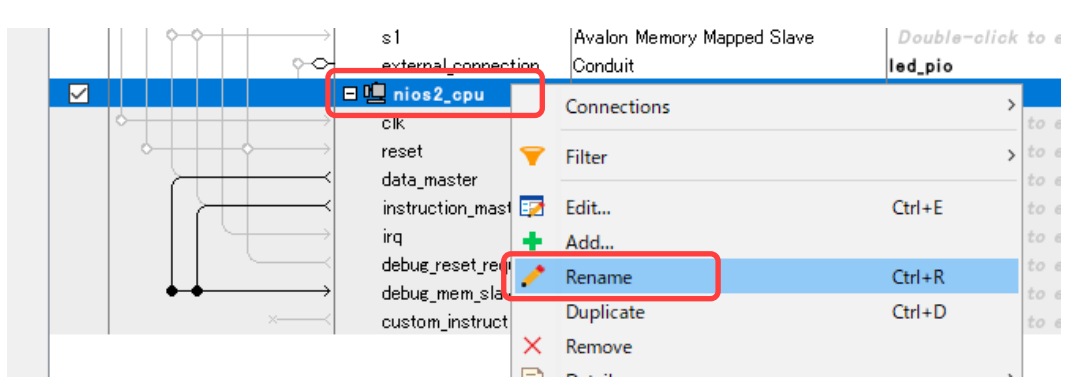

【図 2-2-4】 nios2\_cpu ヘリネーム

#### 2-3. Nios II プロセッサーのリセットベクタと例外ベクタを設定

\_\_\_\_ 1. Nios II プロセッサーのリセットベクタおよび例外ベクタに FPGA 内部のオンチップ・メモリを指定するため、 Nios II プロセッサーとオンチップ・メモリを接続します。

プラットフォーム・デザイナーの *System Contents* タブにおいて、【表 2-2-1】および【図 2-2-5】を参考に、 Nios II プロセッサーのデータ・マスターとインストラクション・マスターを各モジュールに接続します。

| Name      | ポート名               | 接続先                         |
|-----------|--------------------|-----------------------------|
| nios2_cpu | data_master        | jtag_uart.avalon_jtag_slave |
|           |                    | onchip_memory.s1            |
|           |                    | led_pio.s1                  |
|           | instraction_master | onchip_memory.s1            |

#### 【表 2-2-1】 Nios II とオンチップ・メモリの接続

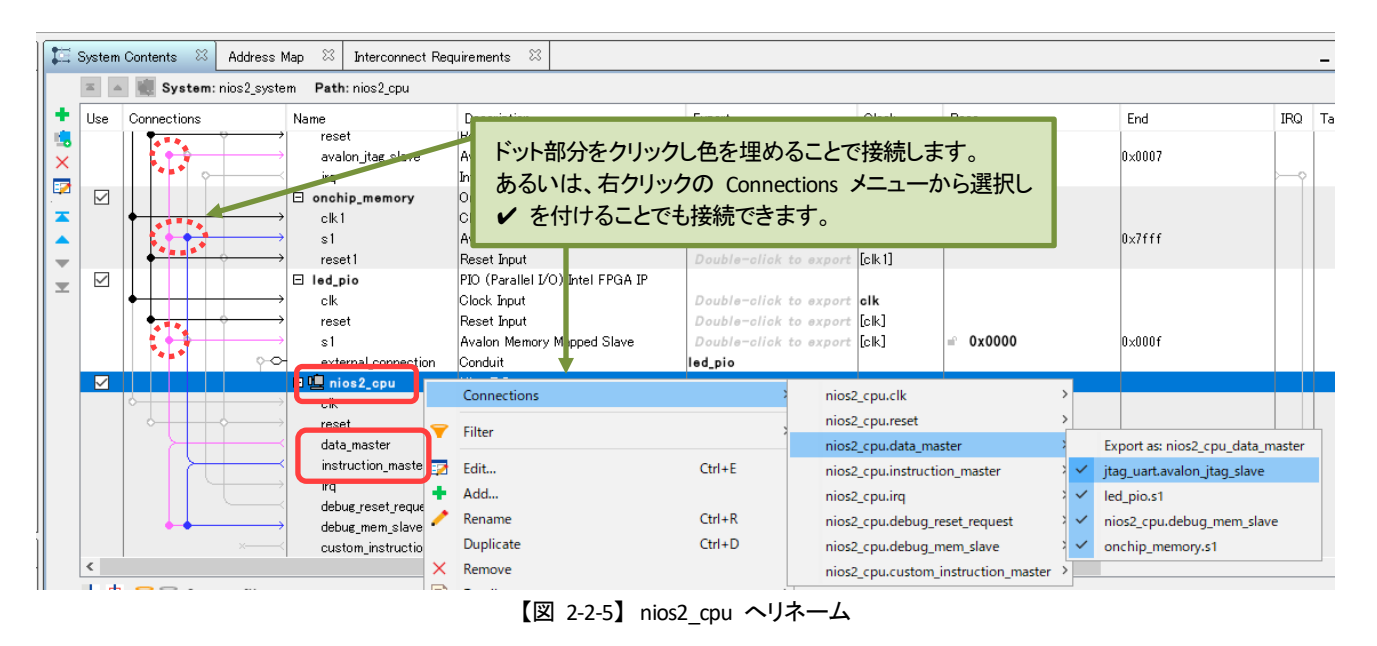

\_ 2. nios2\_cpu をマウスで右クリック ➤ Edit を選択し、再び Nios II プロセッサーの GUI 画面を起動します。 Vectors タブに切り替え、Reset vector memory および Exception vector memory を下図のとおり変更し、 [Finish] ボタンをクリックします。

| Main Vectors Caches and Memory Interfa | aces Arithmetic Instructions MMU and MPU Settings JTAG |
|----------------------------------------|--------------------------------------------------------|
| Reset Vector                           |                                                        |
| Reset vector memory.                   | onchip_memorys1 v                                      |
| Reset vector offset:                   | 0×0000000                                              |
| Reset vector:                          | 0×0000000                                              |
| Exception Vector                       |                                                        |
| Exception vector memory:               | onchip_memorys1 v                                      |
| Exception vector offset:               | 0×0000020                                              |
| Exception vector:                      | 0×0000020                                              |

【図 2-2-6】 Nios II プロセッサーの Vectors タブ

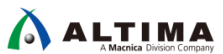

#### 2-4. クロックおよびリセットを接続

1. プラットフォーム・デザイナーの System Contents タブにおいて nios2\_cpu を選択し、見やすい位置に移動 するため、ツールバーの [Move Up] ボタンを3回クリックして、clk モジュールの下へ配置します。

|     | System Contents 🛛 Address N           | 1ap 🛛 Interconnect Req | juirements 🛛                |                        |
|-----|---------------------------------------|------------------------|-----------------------------|------------------------|
|     | 🛎 🔺 🗮 System:nios2_syste              | m Path: nios2_cpu      |                             |                        |
| +   | Use Connections                       | Name                   | Description                 | Export                 |
|     |                                       | 🗆 clk                  | Clock Source                |                        |
| ×   | □ □ □ □ □ □ □ □ □ □ □ □ □ □ □ □ □ □ □ | clk_in                 | Clock Input                 | clk                    |
|     | Move Up ボタン P                         | clk_in_reset           | Reset Input                 | reset                  |
| 1°_ |                                       | clk                    | Clock Output                | Double-click to export |
| C   |                                       | <u>clk_reset</u>       | Reset Output                | Double-click to export |
|     |                                       | 🗖 🖳 nios2_cpu          | Nios II Processor           |                        |
| -   |                                       | clk                    | Clock Input                 | Double-click to export |
| ≖   |                                       | reset                  | Reset Input                 | Double-click to export |
|     |                                       | data_master            | Avalon Memory Mapped Master | Double-click to export |
|     |                                       | instruction_master     | Avalon Memory Mapped Master | Double-click to export |
|     |                                       | irq                    | Interrupt Receiver          | Double-click to export |
|     |                                       | debug_reset_request    | Reset Output                | Double-click to export |
|     |                                       | debug_mem_slave        | Avalon Memory Mapped Slave  | Double-click to export |
|     |                                       | custom_instruction_m   | Custom Instruction Master   | Double-click to expor  |
|     |                                       | ⊟ jtag_uart            | JIAG UARI Intel FPGA IP     |                        |
|     |                                       | l clk                  | lf Jock Input               | Double-click to export |

【図 2-2-7】 Nios II プロセッサーの配置変更

\_\_\_\_ 2. Connections 項目において、【表 2-2-2】 および 【図 2-2-8】 を参考に各モジュールのクロックとリセット接続 します。

| Name      | ポート名                | 接続先                  |
|-----------|---------------------|----------------------|
| clk       | clk                 | nios2_cpu.clk        |
|           | clk_reset           | nios2_cpu.reset      |
| nios2_cpu | debug_reset_request | jtag_uart.reset      |
|           |                     | led_pio.reset        |
|           |                     | nios2_cpu.reset      |
|           |                     | onchip_memory.reset1 |

【表 2-2-1】 クロックとリセットの接続

\_\_\_3. jtag\_uart から Nios II プロセッサーへの割り込み接続を設定します。

IRQ 列にある jtag\_uart の白丸部分をクリックします。同時に Connections 項目の jtag\_uart の irq が nios2\_cpu の irq に接続されることを確認してください。(【図 2-2-8】参照)

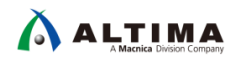

| 13       | System       | Contents 🛛 Address N                          | Nap 🖾 Interconnect Requ | uirements 🛛                   |              |          |          |        |          |
|----------|--------------|-----------------------------------------------|-------------------------|-------------------------------|--------------|----------|----------|--------|----------|
|          |              | 🛛 📗 System: nios2_syste                       | m Path:jtag_uart.irq    |                               |              |          |          |        |          |
| +        | Use          | Connections                                   | Name                    | Description                   | Export       | Clock    | Base     | End    | IRQ T    |
| 1        |              |                                               | 🗆 clk                   | Clock Source                  |              |          |          |        |          |
| ×        |              | D-                                            | clk_in                  | Clock Input                   | olk          | exported |          |        |          |
|          |              | <b>→ →</b>                                    | clk_in_reset            | Reset Input                   | reset        |          |          |        |          |
|          |              |                                               | clk                     | Clock Output                  | Double-click | clk      |          |        |          |
|          |              |                                               | clk_reset               | Reset Output                  | Double-click |          |          |        |          |
|          | $\checkmark$ |                                               | 曰 🛄 nios2_cpu           | Nios II Processor             |              |          |          |        |          |
| •        | :            | $  \bullet   \longrightarrow$                 | clk                     | Clock Input                   | Double-click | clk      |          |        |          |
| <b>T</b> |              |                                               | reset                   | Reset Input                   | Double-click | [clk]    |          |        |          |
|          |              |                                               | data_master             | Avalon Memory Mapped Master   | Double-click | [clk]    |          |        |          |
|          |              |                                               | instruction_master      | Avalon Memory Mapped Master   | Double-click | [clk]    |          |        |          |
|          |              | │                                             | irq                     | Interrupt Receiver            | Double-click | [clk]    | IRQ 0    | IRQ 31 |          |
|          |              |                                               | debug_reset_request     | Reset Output                  | Double-click | [clk]    |          |        |          |
|          |              | $     \phi \phi \downarrow \longrightarrow$   | debug_mem_slave         | Avalon Memory Mapped Slave    | Double-click | [clk]    |          | 0×0ff  |          |
|          |              | ×                                             | custom_instruction_m    | Custom Instruction Master     | Double-click |          |          |        |          |
|          |              |                                               | 🗆 jtag_uart             | JTAG UART Intel FPGA IP       |              |          |          |        |          |
|          |              | $  \bullet   +   \bullet \bullet \bullet \to$ | clk                     | Clock Input                   | Double-click | clk      |          |        |          |
|          |              |                                               | reset                   | Reset Input                   | Double-click | [clk]    |          |        |          |
|          |              |                                               | avalon_jtag_slave       | Avalon Memory Mapped Slave    | Double-click | [clk]    | ─ 0x0000 | 0×000' |          |
|          |              |                                               | irq                     | Interrupt Sender              | Double-click | [clk]    |          |        |          |
|          | $\checkmark$ |                                               | onchip_memory           | On-Chip Memory (RAM or RO     |              |          |          |        | <u> </u> |
|          |              | $  \bullet + + + \rightarrow$                 | clk1                    | Clock Input                   | Double-click | clk      |          |        |          |
|          |              | $     \phi \phi \phi \phi \phi$               | sl                      | Avalon Memory Mapped Slave    | Double-click | [clk1]   | ■ 0x0000 | 0×7fff |          |
|          |              | $   \bullet   \bullet \bullet \to$            | reset1                  | Reset Input                   | Double-click | [clk1]   |          |        |          |
|          |              |                                               | 🗆 led_pio               | PIO (Parallel I/O) Intel FPGA |              |          |          |        |          |
|          |              |                                               | clk                     | Clock Input                   | Double-click | clk      |          |        |          |
|          |              |                                               | reset                   | Reset Input                   | Double-click | [clk]    |          |        |          |
|          |              | $\bullet \bullet \longrightarrow$             | s1                      | Avalon Memory Mapped Slave    | Double-click | [clk]    | = 0x0000 | 0x000f |          |
|          |              | <u>^</u> ~                                    | external_connection     | Conduit                       | led_pio      |          |          |        |          |

【図 2-2-8】 クロックとリセットの接続 / 割り込みの接続

#### 2-5. ベースアドレスを設定

\_\_1. プラットフォーム・デザイナーのメニューから System ➤ Assign Base Address を選択し、ベースアドレスを自動 で適切な値に設定します。

| File Edit | System Generate View Tools Help |           |             |             |               |        |            |
|-----------|---------------------------------|-----------|-------------|-------------|---------------|--------|------------|
| r IP (    | Upgrade IP Cores                | <br>- 🗗 🗆 | 茸 System C  | iontents 🖾  | Address Ma    | ap 🖾   | Intercon   |
|           | Assign Base Addresses           | × 🕸       |             | 🕷 System    | :nios2_system | n Path | :jtag_uart |
| Proie     | , solgi interrupt numbers       |           | T   Use   ( | Connections |               | Name   |            |

【図 2-2-9】 Assign Base Address

\_\_\_\_2. プラットフォーム・デザイナーの Address Map タブに切り替え、ベースアドレスの一覧を確認します。

#### 表示される順序やアドレスが【図 2-2-10】と異なっていても、特に問題ありません。

| System Contents 🛛 💷 Addres             | s Map 🛛    | Interconnect Requirements 🛛 🖾 |   |                              |
|----------------------------------------|------------|-------------------------------|---|------------------------------|
| System:nios2_system 🏾 🖓 ath:jtag_u     | arttirg    |                               |   |                              |
|                                        | nios2_cpu  | data_master                   |   | nios2_cpu.instruction_master |
| jtag_uart.avalon_jtag_slave 0x0001_101 |            | 0 - 0×0001_1017               | 1 |                              |
| led_pio.s1                             | 0x0001_100 | 10 - 0×0001_100f              |   |                              |
| onchip_memorys1                        | 0×0000_800 | 10 - 0×0000_ffff              | 0 | 0x0000_8000 - 0x0000_ffff    |
| nios2_cpu.debug_mem_slave              | 0x0001_080 | 10 - 0x0001_0fff              | 0 | 0x0001_0800 - 0x0001_0fff    |

【図 2-2-10】 Address Map タブ

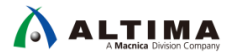

\_\_\_3. プラットフォーム・デザイナーのメニューから *File ➤ Save* を選択し、nios2\_system.qsys ファイルを保存します。 保存が完了したら、Save System ウィンドウを *[Close]* ボタンで閉じます。

#### 2-6. システム・モジュールを生成

\_\_\_\_1. プラットフォーム・デザイナーのメニューから Generate ➤ Generate HDL を選択すると、Generation ウィンド ウが表示されます。右下にある [Generate] ボタンをクリックし、システムを生成します。

| Generation                                                                                                    | X                                                                                                    |
|----------------------------------------------------------------------------------------------------|----------------------------------------------------------------------------------------------------|
| ▼ Synthesis                                                                                                    | ここの設定は、この演習ではデフォルトのまま Generate を実行します。                                                                                                    |
| Synthesis files are used<br>Create HDL design files<br>Create timing and re<br>Create block symbol                                                                     | to compile the system in a Quartus project.<br>for synthesis: Veril v<br>source estimates for third-party EDA synthesis tools.<br>file (bsf)                                                                                                    |
| <b>Simulation</b><br>The simulation model con<br>Simulation scripts for thi<br>Follow the guidance in th<br>and <i>ip-make-simscript</i> c<br>Create simulation model: | ntains generated HDL files for the simulator, and may include simulation-only features.<br>s component will be generated in a vendor-specific sub-directory in the specified output directory.<br>he generated simulation scripts about how to structure your design's simulation scripts and how to use the <i>ip-setup-simulation</i><br>ommand-line utilities to compile all of the files needed for simulating all of the IP in your design. |
| Output Directory                                                                                                    |                                                                                                    |
| Path:                                                                                                    | C:/intelFPGA_prj/cm_lab_dev/lab2/nios2_system                                                                                                    |

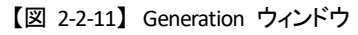

- \_\_\_\_2. Generate ウィンドウのメッセージ・ボックスに "Generate: completed successfully." と表示されれば、システ ム・モジュールが正常に生成されました。Generate ウィンドウを **[Close]** ボタンをクリックして閉じます。
- \_\_\_\_3. プラットフォーム・デザイナーのメニューから File ➤ Exit を選択し、プラットフォーム・デザイナーを閉じます。 以下のウィンドウが表示されたら [OK] ボタンをクリックして閉じます。

| 🕥 Qua | rtus Prime X                                                                                                    |
|-------|----------------------------------------------------------------------------------------------------|
| 1     | You have created an IP Variation in the file<br>C:/intelFPGA_prj/cm_lab_dev/lab2/nios2_system.qsys.                 |
|       | To add this IP to your Quartus project, you must manually add the .qip and .sip files after generating the IP core. |
|       | The .qip will be located in <generation_directory>/synthesis/nios2_system.qip</generation_directory>                |
|       | The .sip will be located in <generation_directory>/simulation/nios2_system.sip</generation_directory>               |
|       | ок                                                                                                    |

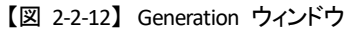

### 3. ハードウェア・デザインの作成

プラットフォーム・デザイナーで生成したシステム・モジュールを最上位階層に配置して、ハードウェア・デザイン を作成します。

#### 3-1. システム・モジュールをインスタンスする

\_\_\_\_ 1. Quartus Prime のメニューから File ➤ Open を選択し、あらかじめ用意された最上位階層のデザインファイ ルを開きます。

フォーマットは、以下 2 種類の言語が用意されていますので、自分の設計手法である言語ファイルいずれか を選択し、開いてください。

| 言語          | 選択するファイル名           |
|-------------|---------------------|
| VHDL        | nios2_basic_lab.vhd |
| Verilog HDL | nios2_basic_lab.v   |

【表 2-3-1】 クロックとリセットの接続

\_\_2. nios2\_basic\_lab.vhd (.v) は、あらかじめ nios2\_system モジュールをインスタンスする記述が途中まで行われ ています。ポートを接続する箇所が未完成のため、【表 2-3-2】 従い 点線枠部分を編集してください。

| 【表 | 2-3-2】 | 編集箇所と編集内容 |
|----|--------|-----------|
|----|--------|-----------|

| VHDL Ø    | D場合 (28 行目)                                                                                |
|-----------|--------------------------------------------------------------------------------------------|
| 編         | u0 : nios2_system                                                                          |
| 集         | <pre>PORT MAP ( clk_clk =&gt; CONNECTED_TO_clk_clk, clk.clk</pre>                          |
| 前         | <pre>led_pio_export =&gt; CONNECTED_TO_led_pio_export, led_pio.export</pre>                |
|           | reset_reset_n => CONNECTED_TO_reset_reset_n reset.reset_n                                  |
|           | );                                                                                         |
| 編         | u0 : nios2_system                                                                          |
| 集         | <pre>PORT MAP ( clk_clk =&gt; osc_clk,</pre>                                               |
| 後         | <pre>led_pio_export =&gt; tmp,</pre>                                                       |
|           | reset_reset_n => reset_n                                                                   |
|           | );                                                                                         |
| Verilog I | HDL の場合 (15 行目)                                                                            |
| 編         | nios2_system u0 (                                                                          |
| 集         | .clk_clk ( <connected -="" clk_clk="" to="">), // clk.clk</connected>                      |
| 前         | .led_pio_export ( <connected -="" led_pio_export="" to="">), // led_pio.export</connected> |
|           | .reset_reset_n ( <connected -="" reset_reset_n="" to="">) // reset.reset_n</connected>     |
|           | );                                                                                         |
| 編         | nios2_system u0 (                                                                          |
| 集         | .clk_clk ( <b>osc_clk</b> ),                                                               |
| 後         | .led_pio_export ( <b>tmp</b> ),                                                            |
|           | .reset_reset_n ( <b>reset_n</b> )                                                          |
|           | );                                                                                         |

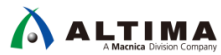

- \_3. 編集終了後、Quartus Prime のメニューから *File ➤ Save* を選択し、デザインファイルを保存します。
- \_\_\_\_ 4. nios2\_basic\_lab.vhd (.v) が開いている状態で、Quartus Prime のメニューから Project ➤ Set as Top -Level Entity を実行します。この操作で、nios2\_basic\_lab.vhd (.v) はこのプロジェクトの最上位デザインとして定義され、プロジェクトに登録されます。

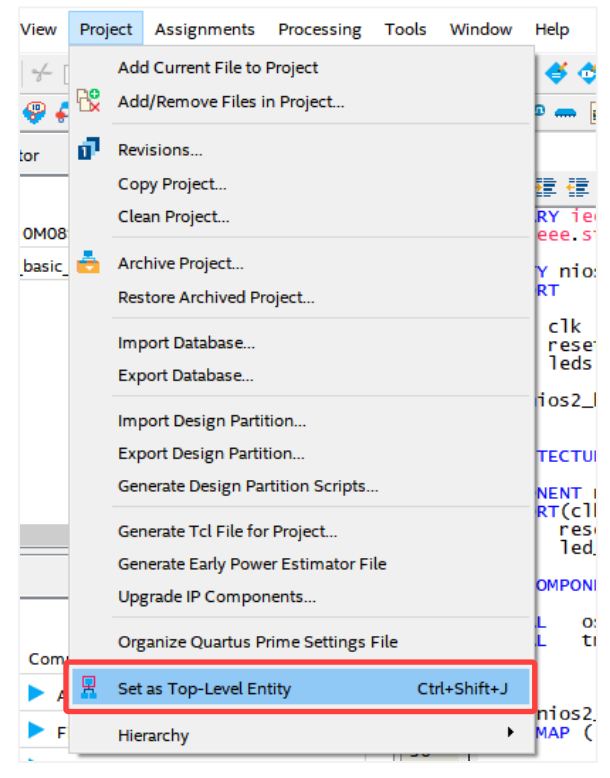

【図 2-3-1】 Set as Top-Level Entity

\_ 5. *Project Navigator ウィンドウ* (Quartus Prime 画面左上) のプルダウンを *Files ビュー* に切り替え、下記ファ イルが登録されていることを確認してください。

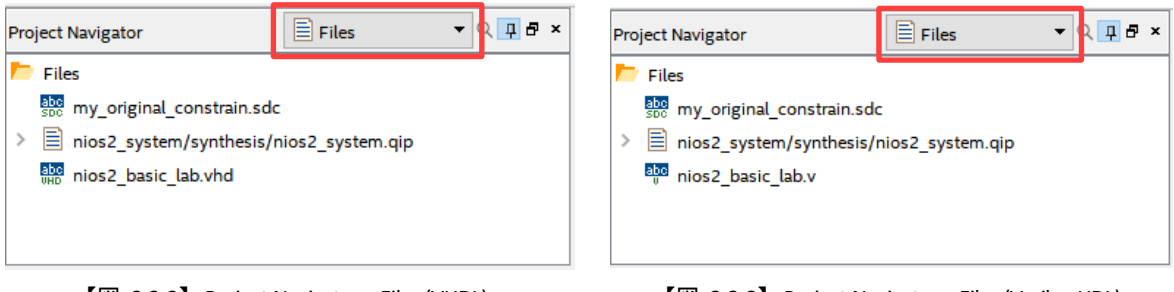

【図 2-3-2】 Project Navigator > Files (VHDL)

【図 2-3-3】 Project Navigator > Files (Verilog HDL)

確認後は、Project Navigator ウィンドウのビューを Hierarchy に戻してください。

#### 3-2. FPGA の外部端子をレイアウト (ピンアサイン) する

作成したデザイン上の信号を FPGA を外部端子へアサインするため、ピン番号を指定します。

なお、この演習ではすでにピンアサインが実施されています。どのように設定されているかを確認しましょう。

\_\_\_\_1. Quartus Prime のメニューから Assignments ➤ Pin Planer を起動し、All Pins リスト の枠内が【図 2-3-4】 のとおり設定されていることを確認してください。

| ₽<br>₽ | Node Name                 | Direction | Location | I/O Standard | I/O Bank |
|--------|---------------------------|-----------|----------|--------------|----------|
|        | 💠 leds[0]                 | Unknown   | PIN_T20  | 1.5 V        | 5        |
|        | 🔷 leds[1]                 | Unknown   | PIN_U22  | 1.5 V        | 5        |
|        | 📀 leds[2]                 | Unknown   | PIN_U21  | 1.5 V        | 5        |
|        | 🔷 leds[3]                 | Unknown   | PIN_AA21 | 1.5 V        | 5        |
|        | 📀 leds[4]                 | Unknown   | PIN_AA22 | 1.5 V        | 5        |
|        | 🔷 reset_n                 | Unknown   | PIN_D9   | 3.3-V LVTTL  | 8        |
|        | 🔷 clk                     | Unknown   | PIN_M9   | 2.5 V        | 2        |
| 2      | < <new node="">&gt;</new> |           |          |              |          |
| II Pi  | 1                         |           |          |              |          |
| 4      | s                         |           |          |              |          |

【図 2-3-4】 All Pins リスト (Pin Planner)

\_\_\_2. 問題がなければ、Pin Planner のメニューから File ➤ Close により Pin Planner を閉じます。

#### 3-3. ハードウェア・デザインをコンパイル

完成したハードウェア・デザインをコンパイルします。

\_\_\_1. Quartus Prime のメニューから Processing ➤ Start Compilation をクリックし、コンパイルを開始します。

| Project Assignments | Pro  | cessing Tools Window Help |              |       |           |                     |  |
|---------------------|------|---------------------------|--------------|-------|-----------|---------------------|--|
| 🗅 🗈   つ 🤉 🔣 🕯       | STOP | Stop Processing           | Ctrl+Shift+C | / 🧳 🤇 | 🌣 🚸   🎟 🚺 | • × ∢               |  |
| 🍹 🗲 🖽 🚫 💺 😫         |      | Start Compilation         | Ctrl+L       |       |           |                     |  |
| À Hierarchy         |      | Analyze Current File      |              |       | Start Com | pilation ${\cal O}$ |  |
| Entity:Inst         |      | Start                     | *            |       | ショートカ     | ットボタン               |  |

【図 2-3-5】 コンパイル実行

コンパイルには多少の時間を要します。

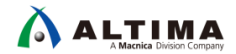

2. Messages ウィンドウに、Quartus Prime Full Compilation was successful. のインフォメーション・メッセージが表 示されたら、エラーが発生することなくコンパイルが終了しています

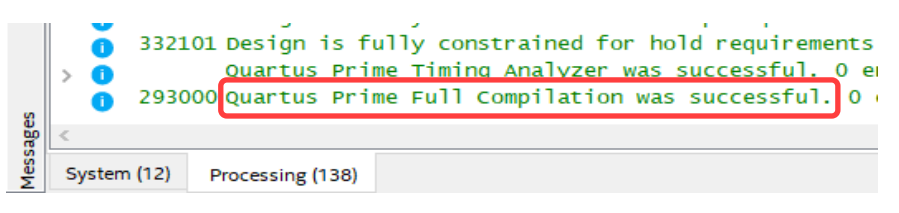

【図 2-3-6】 Messages ウィンドウ

この演習はエラーが発生することなくコンパイルが完了するはずです。もしエラーが発生した場合は、解消しないと次のステップには進めません。回避するためにエラーの原因を追究し修正する必要があります。

また、エラー・メッセージの他、ワーニング・メッセージが発生する場合もあります。ワーニングは解消しなくて も次のステップへ進めますが、必ず内容を確認し、その内容を回避すべきか無視できるのかをユーザーが判 断してください。

各メッセージ内容の詳細を確認するには、ヘルプ機能を活用してください。(14ページ【図 1-4-3】参照)

#### 4. ハードウェア・デザインを FPGA ヘダウンロード

作成したハードウェア・デザインのデータを MAX 10 FPGA にダウンロードします。

#### ▲ 注記:

実際の開発では、コンパイル後に Quartus Prime の Timing Analyzer によるタイミング検証を行い、期待 どおりの動作が実現できるかを検証します。期待するタイミングを満足できることが確認できたら、ボード 上のデバイスへデータを書き込みます。

今回の演習ではタイミング検証を省略していますが、自身の開発時は必ずタイミング検証を行った上でデ バイスへの書き込みを行ってください。

① Note:

MAX 10 開発キットは、FPGA ヘデータをダウンロードする際 ボードに組み込まれたインテル FPGA ダウ ンロード・ケーブル II (旧称 USB Blaster<sup>™</sup> II) 回路を使用します。パソコンとボードの接続は、キットに付属 している mini-USB ケーブルで行います。パソコンとボードが通信するためには、インテル FPGA ダウンロ ード・ケーブル II 用のドライバーをインストールする必要があります。インストール方法は、【表 1-1】 No. 5 をご覧ください。

\_\_\_1. キット付属の電源コネクタを接続し、ボードの電源が OFF であることを確認してください。その後、付属の mini-USB ケーブルを用いてボードとパソコンを接続します。 (【図 2-4-1】参照)

\_\_\_\_2. 開発ボードへ電源を供給します。

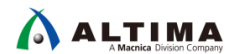

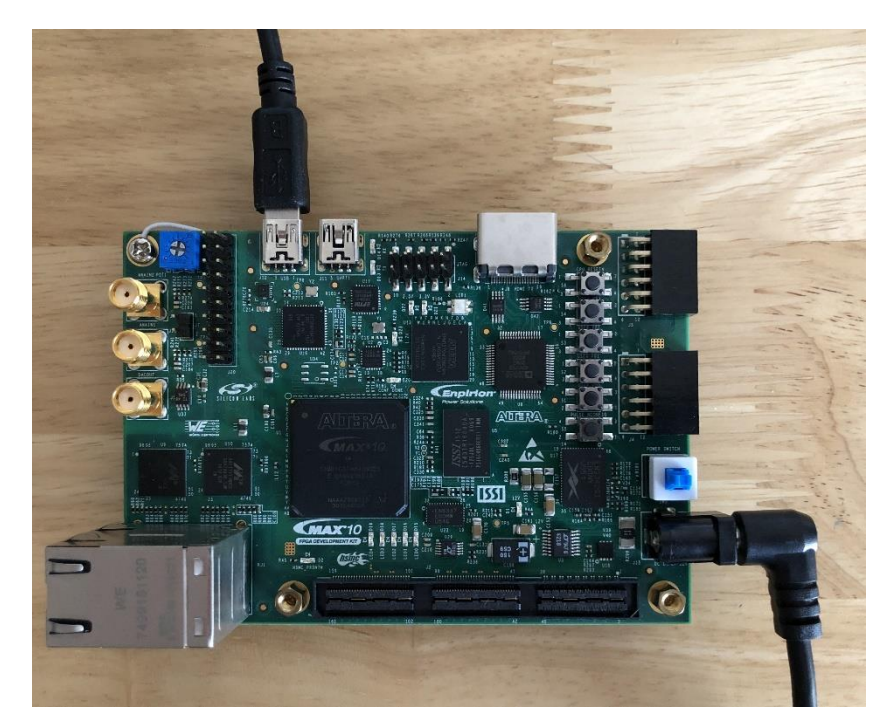

【図 2-4-1】 パソコンととボードを接続

- \_\_3. Quartus Prime のメニューから *Tools ➤ Programmer* を選択し、Programmer を起動します。
- \_\_\_\_4. Programmer の [Hardware Setup] ボタン 右横の欄が、USB -Blaster II と表示されていることを確認します。

| Hardware Setup USB-BlasterII [USB-1]                                | Mode: | JTAG | • |
|---------------------------------------------------------------------|-------|------|---|
| Enable real-time ISP to allow background programming when available |       |      |   |

![](_page_30_Figure_7.jpeg)

もし No Hardware 表示の場合には、[Hardware Setup] ボタン をクリックし、Hardware Settings タブ の Currently selected hardware 項のプルダウン・リストから、USB-Blaster II を選択し、[Close] ボタンをクリック してください。

\_\_\_5. Programmer の *Mode* プルダウン・リストから JTAG を選択します。

| Aardware Setup USB-BlasterII [USB-1]                                | Mode: JTAG 🔻 |
|---------------------------------------------------------------------|--------------|
| Enable real-time ISP to allow background programming when available |              |
|                                                                     |              |

【図 2-4-3】 Mode

\_\_\_\_6. Programmer の Files 欄に、ダウンロードするファイル nios2\_basic\_lab.sof が選択されていることを確認し ます。(【図 2-4-4】参照)

![](_page_31_Picture_0.jpeg)

<none> となっている場合には、[Add File] ボタン をクリックし、起動したファイルブラウザから nios2\_basic\_lab.sof を選択します。(作業フォルダー内 output\_files フォルダー に生成されています。)

\_\_\_\_7. プログラミング・オプションを選択します。

今回の演習では、FPGA の SRAM 領域にデータを転送するため、Program/Configure にチェックを入れてください。

| ▶ <sup>™</sup> Start | File                             | Device           | Checksum | Usercode | Program/<br>Configure | Verify |
|----------------------|----------------------------------|------------------|----------|----------|-----------------------|--------|
| ■ <sup>™</sup> Stop  | output_files/nios2_basic_lab.sof | 10M50DAF484C6GES | 003914B2 | 003914B2 |                       |        |
| Auto Detect          |                                  |                  | •        |          |                       |        |

【図 2-4-4】 ダウンロードする sof ファイルを指定

\_\_\_8. Programmer の **[Start]** ボタン をクリックし、データの書き込みを開始します。

Progress バーが 100% になったら書き込み完了です。Messages ウィンドウには Successful のインフォメー ションが表示されます

| 🚖 Hardware Setup                                                    | . USB-BlasterII [USB-1]          | Mode:            | JTAG     | •        | Pro                   | gress: | 100% (5         | iuccessful) |                 |       |  |
|---------------------------------------------------------------------|----------------------------------|------------------|----------|----------|-----------------------|--------|-----------------|-------------|-----------------|-------|--|
| Enable real-time ISP to allow background programming when available |                                  |                  |          |          |                       |        |                 |             |                 |       |  |
| Mu Start                                                            | File                             | Device           | Checksum | Usercode | Program/<br>Configure | Verify | Blank-<br>Check | Examine     | Security<br>Bit | Erase |  |
| Stop                                                                | output_files/nios2_basic_lab.sof | 10M50DAF484C6GES | 003914B2 | 003914B2 | $\checkmark$          |        |                 |             |                 |       |  |

【図 2-4-5】書き込み完了

ハードウェア・デザインのデータは FPGA に転送されましたが、FPGA 内部の Nios II プロセッサーが実行する ためのプログラムがまだありません。そのため、開発ボードの LED は消灯したままです。

続いて、Nios II プロセッサーが実行するソフトウェアの環境を構築し、実行しましょう。

## 5. ソフトウェアを実行

Nios II Software Build Tools (以下 Nios II SBT) は、Nios II プロセッサー向けの統合開発環境です。

今回の演習では、Nios II SBT を使用して、C ソースコードのビルド、およびターゲット・プログラムの開発ボードへのダウンロードまでを実施します。使用する C ソースコードは、Nios II プロセッサーから PIO を経由して、開発ボードの LED を点滅させる簡単なプログラムを用います。

#### 5-1. Nios II SBT を起動

\_\_\_1. Quartus Prime のメニューから Tools ➤ Nios II Software Build Tools for Eclipse をクリックして起動します。

① Note:

もし この起動方法で、GUI が表示されない、あるいは ソフトウェア・プロジェクト作成時にエラー (Failed to execute: wsl./create-this-app -no-make) が発生した場合は、以下のフローにより Nios II SBT を起動し てください。

<Windows 10 の場合>

- Windows 10 の [スタート] ➤ Intel FPGA <version\_build> Standard Edition ➤ Nios II Command Shell (Quartus Prime <version>) を右クリック選択し、ショートカット・アイコンのファイルの場所を開きま す。
- 2. Nios II Command Shell (Quartus Prime <version>) を [管理者として実行] し、Nios II Command Shell を起動します。

\_\_\_\_\_

3. eclipse-nios2.exe コマンドを実行して起動します。

Image: /mnt/c/intelFPGA/20.1

Altera Nios2 Command Shell

Version 20.1, Build 711

root@ :/mnt/c/intelFPGA/20.1# eclipse-nios2.exe

<Linux OS の場合>

1. ターミナル上で下記コマンドにより Nios II Command Shell を起動します。

<Nios II EDS install path>/nios2 command shell.sh

2. eclipse-nios2 をタイプして起動します。

![](_page_33_Picture_0.jpeg)

\_ 2. Workspace Launcher が起動します。 *[Browse] ボタン* をクリックし Workspace に演習 2 用の Quartus Prime プロジェクト・フォルダー下の *software* を指定して *[OK] ボタン* をクリックします。

| Workspace Launcher                                                                                                 |    |                | Х |
|----------------------------------------------------------------------------------------------------|----|----------------|---|
| Select a <del>w</del> orkspace                                                                                     |    |                |   |
| Eclipse stores your projects in a folder called a workspace.<br>Choose a workspace folder to use for this session. |    |                |   |
| Workspace: C:¥intelFPGA_prj¥cm_lab_dev¥lab2¥software                                                               | ~  | <u>B</u> rowse |   |
|                                                                                                    |    |                |   |
| Use this as the default and do not ask again                                                                       |    |                |   |
|                                                                                                    | ОК | Cancel         |   |

【図 2-5-1】 Workspace Launcher

Nios II SBT が起動します。

![](_page_33_Picture_6.jpeg)

【図 2-5-2】 Nios II SBT

#### 5-2. ソフトウェア・プロジェクトを作成

\_\_\_\_1. Nios SBT 上のメニューから File ➤ New ➤ Nios II Application and BSP from Template をクリックし起動します。

|   |      | Nios II · | - Eclipse |        |         |            |     |                                           |        |    |
|---|------|-----------|-----------|--------|---------|------------|-----|-------------------------------------------|--------|----|
|   | File | Edit      | Navigate  | Search | Project | Run Nic    | sll | Window Help                               |        |    |
| Ī |      | New       |           |        | Alt     | +Shift+N > | C+  | Nios II Application and BSP from Template |        | 1  |
|   |      | Open      | File      |        |         |            | C#  | Nios II Application                       |        | s  |
|   |      | Close     |           |        |         | Ctrl+W     | C+  | Nios II Board Support Package             |        |    |
|   |      | Close     | All       |        | Ctrl+   | +Shift+W   | C.  | Nios II Library                           |        |    |
|   |      | Save      |           |        |         | Ctrl+S     |     | Project                                   |        | A  |
|   |      | Save A    | ls        |        |         |            | Ľ   | Other                                     | Ctrl+N | a١ |
|   |      |           |           |        |         |            | _   |                                           |        | 1  |

【図 2-5-3】 Nios II Application and BSP from Template を起動

- \_\_\_\_ 2. プラットフォーム・デザイナーで作成したシステムのハードウェア情報が記述されたシステム定義ファイルを 指定します。
  - Target hardware information エリアの SOPC Information File name 欄に、ハードウェア・デザインを作成した lab2 フォルダー内の nios2\_system.sopcinfo を選択します。
  - ・ Application project エリアの Project name 欄に、soft\_test と入力します。
  - ・ Templates 枠内 から Blank Project を選択します。

| Nios II Application ar                                                                                                    | nd BSP fro         | m Tem  | nplate —                                                                                                    |   | × |
|----------------------------------------------------------------------------------------------------|--------------------|--------|----------------------------------------------------------------------------------------------------|---|---|
| Nios II Software Exe                                                                                                    | mples              |        |                                                                                                    |   |   |
| Create a new applicatior<br>template                                                                                                    | n and boar         | rd sup | port package based on a software example                                                                                                    |   |   |
| Target hardware inform                                                                                                    | nation             |        |                                                                                                    |   |   |
| SOPC Information File                                                                                                    | e name: [          | C:¥int | elFPGA_prj¥cm_lab_dev¥lab2¥nios2_system.sopcinfo                                                                                                    |   |   |
| CPU name:                                                                                                    |                    | nios2_ | _cpu ~                                                                                                    |   |   |
| Application project                                                                                                    |                    |        |                                                                                                    |   |   |
| Project name: soft_                                                                                                    | test               |        |                                                                                                    |   |   |
| Use default location<br>Project location:<br>Project template                                                                                                    | on<br>C:¥intelF    | PGA_I  | prj¥cm_lab_dev¥lab2¥software¥soft_test                                                                                                    | ] |   |
| Femplates<br>Bank Project<br>Board Diagnostics<br>Count Binary<br>Float2 Functionali<br>Float2 GCC<br>Float2 Performanc<br>Hello Freestanding<br>Hello MicroC/OS-<br>Hello World<br>Hello World<br>Hello World Small<br>Memory Test<br>Memory Test Small | ty<br>e<br>g<br>II | *      | Template description<br>Blank Project creates an empty project to which you can add<br>your code.<br>For details, click Finish to create the project and refer to the<br>readme.txt file in the project directory.<br>The BSP for this template is based on the Altera HAL<br>operating system. To use a BSP based on a different<br>operating system, click Next and select the BSP from the BSP<br>projects list.<br>For information about how this software example relates to | ^ |   |

【図 2-5-4】 Nios II Application and BSP from Template

![](_page_35_Picture_0.jpeg)

設定後、[Finish] ボタン をクリックします。

\_\_\_\_ 3. 新しいソフトウェア・プロジェクトが作成され、Nios II SBT の Project Explorer タブ内に *soft\_test* と *soft\_test\_bsp* が追加されます。

|              | vios II      | - Eclipse         |                 |                 |             |                  |            |
|--------------|--------------|-------------------|-----------------|-----------------|-------------|------------------|------------|
| <u>F</u> ile | <u>E</u> dit | <u>N</u> avigate  | Se <u>a</u> rch | <u>P</u> roject | <u>R</u> un | Ni <u>o</u> s II | Wi         |
| i 🖻 י        | - 11         |                   | 💣 🔻 🕯           | 🗳 🔻 숱           | • 양         | • 🎋              | <b>- (</b> |
|              |              |                   |                 |                 |             |                  |            |
| P            | roject       | Explorer 🔀        | 3               |                 |             | T                |            |
|              |              |                   | E               | 1 🔁   🕯         | , v         |                  |            |
| > 6          | 🤔 sof        | t_test            |                 |                 |             |                  |            |
| > 6          | 🎒 sof        | t_test_bsp [r     | nios2_syst      | em]             |             |                  |            |
|              | ľ            | 図 2-5-5 <b>】、</b> | /フトウェフ          | ァ・プロジー          | ┏クト作        | БŮ               |            |

5-3. C ソースコードのインポート

あらかじめ用意された C 言語のソースファイルをソフトウェア・プロジェクトにインポートします。

\_\_\_1. Windows エクスプローラを開き、この演習2 フォルダー下の *software* フォルダーにある *led\_output.c* ファ イルを、Nios II SBT の Project Explorer タブ内にある *soft\_test* フォルダーにドラッグ&ドロップします。

![](_page_35_Figure_8.jpeg)

【図 2-5-6】C ソースコードをプロジェクトヘコピー

![](_page_36_Picture_0.jpeg)

\_\_\_\_2. Nios II SBT の Project Explorer タブ内にある soft\_test フォルダーを展開し、led\_output.c が soft\_test フォ ルダーにインポートされていることを確認してください。led\_output.c をダブルクリックすると、C ソースコード が表示されます。

| Nios II - soft_test/led_output.c - Eclipse          |                                                                 |  |  |  |  |  |
|-----------------------------------------------------|-----------------------------------------------------------------|--|--|--|--|--|
| <u>File Edit Source Refactor Navigate Search Pr</u> | roject <u>R</u> un Ni <u>o</u> s II <u>W</u> indow <u>H</u> elp |  |  |  |  |  |
| i ➡ ▼ =  @                                          | × • O • • • • / ≥ ⊝                                             |  |  |  |  |  |
| 🎦 Project Explorer 💥 📄 🔄 🐨 🗖 🗖                      | led_output.c ☆                                                  |  |  |  |  |  |
| ✓ <sup>20</sup> soft_test                           | 1 #include <stdio.h></stdio.h>                                  |  |  |  |  |  |
| ) jockudes                                          | 2 #include <io.h></io.h>                                        |  |  |  |  |  |
| Ied_output.c                                        | <pre>3 #include <unistd.h></unistd.h></pre>                     |  |  |  |  |  |
| create-this-app                                     | 4 #include "system.h"                                           |  |  |  |  |  |
| Makefile                                            | 5                                                               |  |  |  |  |  |
| readme.txt                                          | 6 #define PERIOD 500000                                         |  |  |  |  |  |
| > 🖉 soft test bsp [nios2 system]                    | 7                                                               |  |  |  |  |  |
| <pre>/ /</pre>                                      | 8⊖ int main(void)                                               |  |  |  |  |  |
|                                                     | 0 I                                                             |  |  |  |  |  |
| 【図 2-5-7】 led_output.c                              |                                                                 |  |  |  |  |  |

#### 5-4. ソフトウェア・プロジェクトのビルド

1. Nios II SBT の Project Explorer タブ内にある soft\_test\_bsp フォルダーを右クリックで選択 ➤ Nios II ➤ BSP Editor を選択し、システムの設定を確認します。

| 📑 🗝 🔒 🕼 📄 🗃 🕶 😂                                                                                                    | • 🖻 • 🞯 • 🔅 •        | • 🜔 • 💁 • 🙋 🗁 🖋 •                                                                                                    | • 🍠 🕸 ▼ 🖗 ▼ 🗢 ← ▼ →     | • |
|----------------------------------------------------------------------------------------------------|----------------------|----------------------------------------------------------------------------------------------------|-------------------------|---|
| Project Explorer 🛛 🖃 🔄                                                                                                    |                      | <pre>led_output.c ☆ </pre>                                                                                                    | h>                      |   |
| <ul> <li>) includes</li> <li>) includes</li></ul> |                      | 2 #include <io.h><br/>3 #include <io.h><br/>3 #include <unistd<br>4 #include "system<br/>5<br/>6 #define PERIOD 5</unistd<br></io.h></io.h> | h><br>h"<br>00000       |   |
| > Soft_test_bsp [nios2_                                                                                                    | New<br>Go Into       |                                                                                                    | >                       |   |
|                                                                                                    | Open in New Window   |                                                                                                    | m Nios II, start!!\n"); |   |
| •                                                                                                    | Сору                 | Ctrl                                                                                                    | I+C                     |   |
|                                                                                                    | Delete               | Ctn<br>D-1                                                                                                    | BASE, 0, 0x55);         |   |
|                                                                                                    |                      |                                                                                                    |                         |   |
|                                                                                                    | Move                 | ton                                                                                                    |                         |   |
|                                                                                                    | Nios II              |                                                                                                    | Nios II Command Shell   |   |
| **                                                                                                    | Run C/C++ Code Analy | ysis                                                                                                    | Generate BSP            |   |
|                                                                                                    | Team<br>Compare With |                                                                                                    | BSP Editor              |   |
|                                                                                                    | Desperties           | Alt. E.                                                                                                    | Flash Programmer        |   |
|                                                                                                    | Properties           |                                                                                                    | +⊐€L                    |   |

- 【図 2-5-8】BSP Editor を起動
- \_\_\_2. BSP Editor ウィンドウの *Main タブ* において、下記オプションを有効 (√) にします。その後、BSP Editor ウィ ンドウ右下に位置する *[Generate] ボタン* をクリックし、 *[Exit] ボタン* で BSP Editor ウィンドウを閉じます。
  - enable\_small\_c\_library = On
  - enable\_reduced\_device\_drivers = On

![](_page_37_Picture_0.jpeg)

| 🗄 BSP Editor - settings.bsp 🦳 🗆 🗸                     |                               |                                 |             |  |  | Х |  |
|-------------------------------------------------------|-------------------------------|---------------------------------|-------------|--|--|---|--|
| File Edit Tools Help                                  |                               |                                 |             |  |  |   |  |
| Main Software Packages Drivers Linker Script Enable   | File                          | Generation Target BSP Directory |             |  |  |   |  |
| SOPC Information file: C:\intelFPGA_prj\cm_lab_dev\ab | o2\n                          | os2_system.sopcinfo             |             |  |  |   |  |
| CPU name: nios2_cpu                                   |                               |                                 |             |  |  |   |  |
| Operating system: Altera HAL                          |                               | Version: default 🗸              |             |  |  |   |  |
| BSP target directory: C:\intelFPGA_prj\cm_lab_dev\ab  | 2\sc                          | ftware\soft_test_bsp            |             |  |  |   |  |
|                                                       |                               |                                 |             |  |  |   |  |
| E-Settings                                            | ^                             | hai                             |             |  |  | ^ |  |
|                                                       |                               | sys_clk_timer:                  | none 🗸      |  |  |   |  |
|                                                       |                               | timestamp timer:                |             |  |  |   |  |
| timestamp_timer                                       |                               | unestamp_unet.                  | none 🗸      |  |  |   |  |
| stdin                                                 | stdin: jtag uart v            |                                 |             |  |  |   |  |
| stdout                                                | stout                         |                                 |             |  |  |   |  |
| enable small c library                                | stdout jtag_uart v            |                                 |             |  |  |   |  |
| enable_gprof                                          |                               | stderr:                         | itaq uart 🗸 |  |  |   |  |
| enable_reduced_device_drivers                         | enable_reduced_device_drivers |                                 |             |  |  |   |  |
| enable_sim_optimize I enable_small_c_library          |                               |                                 |             |  |  |   |  |
| ⊢enable avcention stack                               |                               |                                 |             |  |  |   |  |
|                                                       |                               |                                 |             |  |  |   |  |
| exception_stack_memory_region_n                       |                               |                                 |             |  |  |   |  |
| enable_interrupt_stack                                |                               | enable_sim_optimize             |             |  |  |   |  |
|                                                       |                               |                                 |             |  |  |   |  |

【図 2-5-9】 BSP Editor

\_\_3. ソフトウェアをビルド (Build) します。

Nios II SBT の Project Explorer タブ内にあるアプリケーション・プロジェクトのフォルダー (soft\_test) を選択し、 右クリック ➤ Build Project をクリックします。

| Nios II - soft_test/led_output.c - Eclipse |                                                                                                    |                               |  |  |  |
|--------------------------------------------|----------------------------------------------------------------------------------------------------|-------------------------------|--|--|--|
| File Edit Source                           | Refactor Navigate Search Project Run Nios II Windo                                                                                                    | ow Help                       |  |  |  |
| Project Explore                            | New Solution State State | ? <b>-</b>   <i>J</i> ≫   ± - |  |  |  |
| ✓ <sup>29</sup> soft_test                  | Open in New Window                                                                                                    | o.h>                          |  |  |  |
| > 🔐 Include<br>> 🛃 Ied_ou                  | Copy Ctrl+C                                                                                                    | -≳<br>td.h>                   |  |  |  |
| 📄 create- 👘                                | Paste Ctrl+V                                                                                                    | em.h"                         |  |  |  |
| 💧 Makefi 🗙                                 | Delete Delete                                                                                                    | 500000                        |  |  |  |
| eadmi                                      | Remove from Context Ctrl+Alt+Shift+Down                                                                                                    |                               |  |  |  |
| y w son_test_t                             | Source >                                                                                                    |                               |  |  |  |
|                                            | Move                                                                                                    |                               |  |  |  |
|                                            | Rename F2                                                                                                    | llo from <u>Nios</u>          |  |  |  |
| <u>P-1</u>                                 | Import                                                                                                    |                               |  |  |  |
| 2                                          | Export                                                                                                    | ED PIO BASE,                  |  |  |  |
|                                            | Build Project                                                                                                    | (PERIOD);                     |  |  |  |
|                                            | Clean Breject                                                                                                    | ED PIO BASE.                  |  |  |  |
|                                            | clean Project                                                                                                    |                               |  |  |  |

【図 2-5-10】 プロジェクトをビルド

\_\_\_\_4. エラーなくビルドが完了することを確認します。

| 🖹 Problems 🧔 Tasks 📮 Console 🐹 🔲 Properties                                                |  |  |  |  |  |
|--------------------------------------------------------------------------------------------|--|--|--|--|--|
| CDT Build Console [soft_test]                                                              |  |  |  |  |  |
| Info: 24 KBytes free for stack + heap.                                                     |  |  |  |  |  |
| Info: Creating soft_test.objdump                                                           |  |  |  |  |  |
| <pre>nios2-elf-objdump.exedisassemblesymsall-headersource soft_test.elf &gt;soft_te:</pre> |  |  |  |  |  |
| [soft_test build complete]                                                                 |  |  |  |  |  |
| 10:22:21 Build Finished (took 17s.785ms)                                                   |  |  |  |  |  |

【図 2-5-11】 Console ウィンドウ

![](_page_38_Picture_0.jpeg)

#### 5-5. ソフトウェア・プログラムを実行

\_\_\_\_1. Nios II SBT の Project Explorer タブ内の soft\_test フォルダー を右クリック ➤ Run As ➤ Run Configurations をクリックします。

| Nios II - soft_test/led<br>File Edit Source Re | _output.c - Eclipse<br>efactor Navigate Search Project Run | Nios II Window Help |                                                                                                    |
|------------------------------------------------|------------------------------------------------------------|---------------------|----------------------------------------------------------------------------------------------------|
| 📑 🖛 📙 💼 🛙                                      | 🖻 ▼ 🔂 ▼ 📴 ▼ 🕝 ▼ 🕸 ▼ 🗘 ▼ 🎙                                  | • • 🙋 🖨 🔗 • 🍠 📚 🕯   | b - P - + + + + + + + + + + + + + + + + +                                                           |
| Project Explorer 🛛                             |                                                            |                     | Ied_output.c 器                                                                                      |
| > soft_test<br>> sin Binarie<br>> m Includ     | New<br>Go Into                                             | >                   | <pre>1 #include <stdio.h> 2 #include <io.h> 3 #include <unistd.h></unistd.h></io.h></stdio.h></pre> |
|                                                | show in remote systems view                                |                     |                                                                                                    |
| _                                              | Profiling Tools                                            | >                   |                                                                                                    |
|                                                | Run As                                                     | > 🐥 1 Lauterbae     | ch ISS                                                                                              |
|                                                | Debug As                                                   | > C 2 Local C/C     | C++ Application                                                                                     |
|                                                | Profile As                                                 | > 🛗 3 Nios II Ha    | ardware                                                                                             |
|                                                | Restore from Local History                                 | 📴 4 Nios II M       | odelSim                                                                                             |
|                                                | Nios II                                                    | > Run Confic        | jurations                                                                                           |
|                                                | Undate Linked Resources                                    | L                   |                                                                                                    |

【図 2-5-12】Run Configurations

\_\_\_\_2. Run Configurations ウィンドウのアイテムから Nios II Hardware を選択してダブルクリックします。

| Run Configurations                                                                                                    | ×                                                                                                    |
|----------------------------------------------------------------------------------------------------|----------------------------------------------------------------------------------------------------|
| Create, manage, and r<br>Nios II Hardware Tab Group                                                                                                    | un configurations                                                                                                    |
| Image: Specific action       type filter text       c       C       C       C       Nios II Hardware       Nios II ModelSim       Image: Nios II ModelSim       Image: Nios II ModelSim       Filter matched 7 of 7 items | Configure launch settings from this dialog:<br>Configure launch settings from this dialog:<br>Press the 'New' button to create a configuration of the selected type.<br>Configure 'Duplicate' button to copy the selected configuration.<br>Press the 'Delete' button to remove the selected configuration.<br>Press the 'Delete' button to configure filtering options.<br>- Edit or view an existing configuration by selecting it.<br>Configure launch perspective settings from the <u>'Perspectives'</u> preference page. |
| ?                                                                                                    | <u>R</u> un Close                                                                                                    |

【図 2-5-13】 Run Configurations

\_\_\_\_ 3. Run Configurations ウィンドウの *Name 欄* において、デフォルトの New\_configuration から任意の名称に 変更します。この演習では *soft\_test* と入力してください。

| Run Configurations                                                                                                    |                                                                                 | ×                                                                                                    |
|----------------------------------------------------------------------------------------------------|---------------------------------------------------------------------------------|----------------------------------------------------------------------------------------------------|
| Create, manage, and run config<br>Nios II Hardware Tab Group                                                                               | gurations                                                                       |                                                                                                    |
|                                                                                                    | Name: soft_test                                                                 |                                                                                                    |
| type filter text<br>C C/C++ Application<br>C C/C++ Remote Application<br>Launch Group<br>√  Nios II Hardware<br>Nios II Hardware v2 (beta) | Project Targe<br>Project name:<br>Project ELF file name:<br>Enable browse for f | t Connection   I Debugger   I Source ] Common<br>soft_test<br>C:\intelFPGA_pri\cm_lab_dev\lab2\software\soft_test\soft_test.elf<br>file system ELF file |

![](_page_38_Figure_11.jpeg)

![](_page_39_Picture_0.jpeg)

\_4. Run Configurations ウィンドウの Target Connection タブ を選択し、右上の [Refresh Connections] ボタン を クリックします。【図 2-5-15】 のように USB-Blaster II が検出されるのを確認します。

| Run Configurations                                                                                                    |                                                   |                               |            |                  |                    |              | >                                  |
|----------------------------------------------------------------------------------------------------|---------------------------------------------------|-------------------------------|------------|------------------|--------------------|--------------|------------------------------------|
| Create, manage, and run conf<br>The expected Stdout device name do                                                                                                    | igurations<br>es not match the selected target by | yte stream device name        | e.         |                  |                    |              |                                    |
| Image: Second second secon | Name: soft_test                                   | tion 🗱 Debugger               | 🍫 Source 🔳 | <u>C</u> ommon   |                    |              |                                    |
| Launch Group                                                                                                    | Cable                                             | Device                        | Device ID  | Instance ID      | Name               | Architecture | Refresh Connections                |
| Kios II Hardware     New_configuration     Nios II Hardware v2 (beta)     Nios II ModelSim                                                                                                    | USB-BlasterII on localhost                        | [USB-1] 10M08SA(. .           | 1          | 0                | nios2 O            | Nios2:3      | Resolve Names System ID Properties |
| Nios II ModelSim v2 (beta)                                                                                                    | Cable<br>USB-BlasterII on localhost               | Device<br>[USB-1] 10M08SA(. . | Device ID  | Instance ID<br>0 | Name<br>jtaguart O | Version      |                                    |
|                                                                                                    |                                                   |                               |            |                  |                    |              |                                    |

【図 2-5-15】 接続を確認

System ID checks 欄の2つのオプションを有効にし、[Run] ボタン をクリックします。

| System ID checks<br>Ignore mismatched system ID<br>Ignore mismatched system timestamp                                          |                 |               |
|----------------------------------------------------------------------------------------------------|-----------------|---------------|
| Download         ☑ Download ELF to selected target system         ☑ Start processor         ☐ Reset the selected target system |                 |               |
|                                                                                                    | Re <u>v</u> ert | Appl <u>y</u> |
|                                                                                                    | Run             | Close         |

【図 2-5-16】 System ID checks のオプション

\_\_\_ 5. Nios II SBT の Nios II Console ウィンドウに、C 言語ソースコード上に記載した printf 関数の出力キャラクタ "Hello from Nios II, start!!" が確認できます。

![](_page_39_Picture_9.jpeg)

【図 2-5-17】 Nios II Console ウィンドウ

同時に、開発ボード上の LED の点滅を確認してください。これにより、Nios II が正しくソフトウェア・プログラ ムを実行したことがわかります。

LED の点滅を確認したら、Nios II Console ウィンドウ右上の赤いボタンをクリックしてターミナルを終了します。

#### 5-6. ソフトウェア・プログラムを変更して実行

C 言語のコードを編集して、プログラムを変更してみましょう。

\_\_\_1. soft\_test フォルダー下の led\_output.c をダブルクリックし、C 言語ソースコードを開きます。

![](_page_40_Picture_0.jpeg)

\_\_2. led\_output.c の 6 行目に PERIOD として定義されている値を 500000 から 1000000 に変更します。

Nios II SBT のメニューから File ➤ Save を選択し、C 言語ソースコードを保存します。

| Nios II - soft_test/led_output.c - Eclipse         |                                                                 |  |  |  |  |  |
|----------------------------------------------------|-----------------------------------------------------------------|--|--|--|--|--|
| <u>File Edit Source Refactor Navigate Search E</u> | roject <u>R</u> un Ni <u>o</u> s II <u>W</u> indow <u>H</u> elp |  |  |  |  |  |
| 📑 • 🗉 🕞 📠 🙋 • 🎯 • Ĉ • 🧭 • 🕯                        | × • O • • • • @ ⊕ <i>A</i> • [ ]                                |  |  |  |  |  |
| 🎦 Project Explorer 👷 🖃 🔄 🖘 🗢 🗖                     | € led_output.c 🖾                                                |  |  |  |  |  |
| ✓ <sup>™</sup> soft_test                           | 1 #include <stdio.h></stdio.h>                                  |  |  |  |  |  |
| > 🕍 Binaries                                       | 2 #include <io.h></io.h>                                        |  |  |  |  |  |
| > 🔊 Includes                                       | <pre>3 #include <unistd.h></unistd.h></pre>                     |  |  |  |  |  |
| > 🔁 obj                                            | 4 #include "system.h"                                           |  |  |  |  |  |
| > 📝 led_output.c                                   |                                                                 |  |  |  |  |  |
| > 🐝 soft_test.elf - [alteranios2/le]               | 6 #define PERIOD 1000000                                        |  |  |  |  |  |
| create-this-app                                    | 8 int main (woid)                                               |  |  |  |  |  |
| 【図 2-5-18】 led output.c を編集                        |                                                                 |  |  |  |  |  |

- \_\_\_\_3. アプリケーション・プロジェクトのフォルダー (soft\_test) を右クリックで選択 ➤ Build Project をクリックし、プ ロジェクトをビルドします。
- \_\_\_\_4. ビルドが完了したら、soft\_test プロジェクトのフォルダーを右クリック ➤ Run As ➤ Nios II Hardware をクリック クし、プログラムを実行します。
- \_\_\_\_5. Nios II SBT の Nios II Console ウィンドウに、 "Hello from Nios II, start!!" の文字が確認でき、同時に開発ボー ド上の LED の点滅する速度が変化していることを確認してください。

6. LED の点滅を確認したら、Nios II Console ウィンドウ右上の赤いボタンをクリックしてターミナルを終了します。

\_\_\_\_7. Nios II SBT のメニューから File ➤ Exit で、Nios II SBT を閉じます。

すべての作業が終了したら、Quartus Prime のメニューから *File ➤ Close Project* により、演習 2 のプロジェクト を終了してください。

また、開発ボードの電源を OFF にしてください。

① Note:

この演習では、ハードウェア・イメージおよび Nios II のブート・イメージを 共に MAX 10 FPGA の SRAM 領域にダウンロードしているので、開発ボードの電源を切ると FPGA 内のデータは消去されます。その ため製品として成立させるためには、ハードウェア・イメージは MAX 10 の Flash メモリ領域 (CFM) に プログラムし、Nios II のブート・イメージは MAX 10 の内部あるいは外部に用意した不揮発性メモリに格 納する必要があります。

※ これらの作業は今回の演習では行いません。別コースのセミナを受講されるか、メーカーのドキュメントや弊社の Web コンテンツをご覧ください。

以上で、演習2の作業はすべて終了です。

# 

# <u>演習 3. 内蔵 ADC を使用して温度測定</u>

この演習では、MAX 10 FPGA に Nios II プロセッサー、JTAG UART、PIO、On-Chip メモリ、ADC を実装し、サンプ ルの C 言語ソースコードの動作にしたがって MAX 10 FPGA 内蔵の温度センサからアナログ信号を ADC でデ ジタル信号に変換してプロセッサー内で演算処理し、結果を表示するデザインを作成します。

#### ● 演習で構築するシステムの概要

![](_page_41_Figure_5.jpeg)

これらの周辺ペリフェラルは Nios II プロセッサー用内部バスである プラットフォーム・デザイナーのインタコネ クトで接続されます。

上図の組み込みシステムは、システム名 nios2\_system というブロックとして FPGA 内に実装されます。

- 主な作業内容
  - プラットフォーム・デザイナーでシステム・モジュールを作成
  - ハードウェア・デザイン作成
  - ・ ハードウェア・デザインを FPGA ヘダウンロード
  - ソフトウェアを実行

#### 1. プロジェクトをセット

\Lambda ALTIMA

以下の手順に沿って Quartus Prime でシステム・モジュールを作成します。

この演習では、すでにベースとなる Quartus Prime プロジェクト (nios2\_adc\_lab) が作成されています。既存の プロジェクトにデザインを追加することで、ハードウェア用のプロジェクトを完成させます。Nios II プロセッサーの 開発を行う際は、必ずハードウェア用のプロジェクトを作成する必要があります。

演習 2 終了後に Quartus Prime の GUI を閉じてしまった場合は、Quartus Prime を起動してください。

\_\_\_\_1. Quartus Prime のメニューから File ➤ Open Project を選択し、以下の既存プロジェクト・ファイルを選択して [開ぐ] ボタンをクリックします。

C:/intelFPGA\_prj/cm\_lab\_dev/lab3/nios2\_adc\_lab.qpf

| Open Project                                                                                                    | ×                                                                                             |
|----------------------------------------------------------------------------------------------------|-----------------------------------------------------------------------------------------------|
| $\leftarrow$ $\rightarrow$ $\checkmark$ $\uparrow$ $\checkmark$ $\checkmark$ $\checkmark$ $\checkmark$ $\checkmark$ $\checkmark$ $\checkmark$ $\checkmark$ | lab3の検索  ク                                                                                    |
| 整理 ▼ 新しいフォルダー                                                                                                    | l: - II ?                                                                                     |
| <pre>&gt; intelFPGA_prj</pre>                                                                                                    |                                                                                               |
| ファイル名( <u>N</u> ):                                                                                                    | <ul> <li>Quartus Prime Project File (*.qp 〜</li> <li>開く(<u>O</u>) キャンセル</li> <li>:</li> </ul> |

【図 3-1-1】 Open Project

- \_\_\_\_2. Quartus Prime の画面左上に位置する Project Navigator ウィンドウの Hierarchy ビュー において、以下2 点を確認してください。
  - nios2\_adc\_lab が登録されている
  - ターゲットの FPGA 型番が 10M50DAF484C6GES である

| 🕥 Quartus Prime Standa                             | ard Edition - C:/intelFPGA_prj/cm_lab_dev/lab3/nios2_adc_lab - nios2_adc_lab           |
|----------------------------------------------------|----------------------------------------------------------------------------------------|
| <u>F</u> ile <u>E</u> dit <u>V</u> iew <u>P</u> ro | ject <u>A</u> ssignments P <u>r</u> ocessing <u>T</u> ools <u>W</u> indow <u>H</u> elp |
| 🗋 🗖 🖬 🤟 🖒 🖡                                        | 🗈 🔿 🤆 İ nios2_adc_lab 💿 🗸 🍼 🎸 💿 🕨 🚩 🌿 🐥 🌍 🛔                                            |
| i 🗇 🔁 🗟 🦃 🚑 i 🦻                                    | 🚈 🧐 💁 👷 🚧 🗞 🛷 🗨 ୟ 💐 🕸 📼 📾 🔖 👗                                                          |
| Project Navigator                                  | → Hierarchy  ▼ Q II B ×                                                                |
|                                                    | Entity:Instance                                                                        |
| MAX 10: 10M50DAF4                                  | 484C6GES                                                                               |
| nios2_adc_lab                                      |                                                                                        |
|                                                    |                                                                                        |

【図 3-1-2】 Hierarchy ビュー (Project Navigator ウィンドウ)

# 2. プラットフォーム・デザイナーでシステム・モジュールを作成

Quartus Prime に付属するシステム統合ツール プラットフォーム・デザイナー (Platform Designer) を使用して、 Nios II プロセッサーを含むシステム・モジュールを作成します。

#### 2-1. プラットフォーム・デザイナーを起動

🛆 ALTIMA

\_1. Quartus Prime のメニューから Tools ➤ Platform Designer を選択します。

\_\_\_\_2. プラットフォーム・デザイナーが起動し、ファイルの選択画面が表示されます。

この演習には、途中まで作成したシステム・モジュールがあらかじめ用意されています。作業フォルダーから nios2\_system.qsys を選択し、[開く] ボタンをクリックします。

| Dpen System - Platfe File Edit System Gener                                                                                                    | orm Designer - unsav<br>rate View Tools He | ved.qsys* (C<br>elp                             | ¥intelFPG/         | _prj¥cr | m_lab_dev¥lab3¥unsa   | ved.qsys)             |         |                        |
|----------------------------------------------------------------------------------------------------|--------------------------------------------|-------------------------------------------------|--------------------|---------|-----------------------|-----------------------|---------|------------------------|
| 📂 IP Catalog 🛛 🛛                                                                                                    | - 🗗 🗆                                      | 📜 Syste                                         | m Contents         | : 23    | Address Map ⊠         | Interconnect Requirer | ments 🖾 |                        |
| Project                                                                                                    | ₩ ₩                                        | + Use                                           | Conn               | Name    |                       | Description           |         | Export                 |
| System     System     Library     Basic Functions     DSP     Interface Protocol     Low Power     Memory Interfaces     Processors and P     Ogys Interconnec     State Common | ファイルの場所(0):<br>最近使った項<br>デフクレップ            | lab3<br>db<br>incremen<br>software<br>nios2_sys | tal_db<br>tem.qsys | ]       |                       |                       | •       | <<br>set<br>ouble-olic |
| New Edit                                                                                                    | ۲:<br>۲:<br>۲:<br>۲:<br>۲:<br>۲:<br>۲:     | ァイル名(N):<br>ァイルのタイプ(                            | T): Platf          | orm De  | signer System Files ( | *.qsys) v             | ■<br>取消 |                        |

【図 3-2-1】Platform Designer で .qsys を選択

#### 作成途中のシステム・モジュールが復元されます。

![](_page_43_Figure_10.jpeg)

【図 3-2-2】 Platform Designer で .qsys を復元

![](_page_44_Picture_0.jpeg)

#### 2-2. ADC コアを追加

1. プラットフォーム・デザイナーの IP Catalog ウィンドウにある検索バーに、*adc* とキーワードを入力します。 フィルター検索された Library から、*Modular ADC core Intel FPGA IP* を選択し、[Add] ボタンをクリックします。

<u>File Edit System Generate View Tools H</u>elp

| 📑 IP Catalog 🛛 🗕 🗖                                                                                             | 5 🗖 | 13    | System   | Contents 🛛  | Address N   | Map ⊠                | Inte                           |
|----------------------------------------------------------------------------------------------------|-----|-------|----------|-------------|-------------|----------------------|--------------------------------|
| 🔍 adc 🛛 🗙                                                                                                    |     |       | <b>Z</b> | 📲 System:   | nios2_syste | m Patł               | n: clk_                        |
| Project                                                                                                    | -   | +     | Use      | Connections |             | Name                 |                                |
| New Component                                                                                                  |     |       |          |             |             | 🗆 clk_(              | 0                              |
| Library<br>Processors and Peripherals<br>Modular ADC core Intel FPGA IP<br>Modular Dual ADC core Intel FPGA IP |     | × 🕅 州 |          |             |             | ck<br>ck<br>ck<br>ck | in<br>in_res<br>reset<br>os2 ( |

【図 3-2-3】 IP Catalog から ADC IP モジュールを検索

\_\_\_2. Modular ADC core Intel FPGA IP の General タブ において、【表 3-2-1】 および 【表 3-2-2】 のとおりにパラ メーターを設定します。

【表 3-2-1】 Modular ADC core Intel FPGA IP のパラメーター設定 (1)

| 項目                                           | 設定内容                          |
|----------------------------------------------|-------------------------------|
| Reference Voltage > Reference Voltage Source | Internal                      |
| Channels タブ >TSD タブ                          | Use on-chip TSD オプション =√ (On) |

| Modular ADC core Intel FPGA IP - modular_adc_0 |                                                 |                                 |
|------------------------------------------------|-------------------------------------------------|---------------------------------|
| Modular ADC core Intel FPGA IP                 |                                                 |                                 |
| T Block Diagram                                | General                                         |                                 |
| Show signals                                   | Core Configuration                              |                                 |
| modular ada 0                                  | Core Variant:                                   | Standard sequencer with Avalon- |
| modular_auc_o                                  | Debug Path:                                     | Disabl 🗸                        |
| clock                                          | ▼ Clocks                                        |                                 |
| reset_sink reset                               | ADC Sample Rate:                                | 1 Mhz 🗸                         |
| adc_pll_clock                                  | ADC Input Clock:                                | 10 M 🗸                          |
| adc_pll_locked                                 | Reference Voltage                               |                                 |
| sequencer_csr avalon                           | Reference Voltage Source:                       | Internal 🤝                      |
| sample_store_csr avaion                        | Internal Reference Voltage:                     | 3 🗸 V                           |
| attera modular ado                             | * Logic Simulation                              |                                 |
| atera_noural_au                                | Enable user created expected output file        | e: Disabl 🗸                     |
|                                                | Channels Sequencer<br>CH0 CH1 CH2 CH3 CH4 CH5 C | H6 CH7 CH6 TSD                  |
|                                                | ▼ On-chip Temperature Sensing D                 | liode                           |
|                                                | ☑ Use on-chip TSD                               |                                 |

【図 3-2-4】 Modular ADC core Intel FPGA IP のパラメーター設定 (1)

![](_page_45_Picture_0.jpeg)

【表 3-2-2】 Modular ADC core Intel FPGA IP のパラメーター設定 (2)

| 項目                                                              | 設定内容 |
|-----------------------------------------------------------------|------|
| Sequencer タブ > Conversion Sequence Length > Number of slot used | 64   |
| Slot 1 ~ Slot 64                                                | TSD  |

| 👗 Modular ADC core Intel FPGA IP - modula    | r_adc_0                      |
|----------------------------------------------|------------------------------|
| Modular ADC core Intel<br>altera_modular_adc | FPGA IP                      |
| T Block Diagram                              | General                      |
| Show signals                                 | Fore Configuration           |
| modular_adc_0                                | ▶ Clocks                     |
| clock clock interrupt                        | ▶ Reference Voltage          |
| reset_sink                                   | Logic Simulation             |
| adc_pll_clock                                | Channels Sequencer           |
| adc_pll_lockedconduit                        | Conversion Sequence Length   |
| sequencer_csravalon                          | Number of slot used: 64 🗸    |
| sample_store_csravalon                       | Conversion Sequence Channels |
|                                              | Slot 1: TSD 🗸                |
|                                              | Slot 2 : TSD 🗸               |
|                                              | Slot 3 : TSD 🗸               |
|                                              | Slot 4 : TSD                 |

【図 3-2-5】 Modular ADC core Intel FPGA IP のパラメーター設定 (2)

\_\_\_3. Modular ADC core Intel FPGA IP 画面の右下に位置する *[Finish] ボタン* をクリックし、ADC IP のパラメーター 設定ウィンドウを閉じます。

プラットフォーム・デザイナーの System Console 内に Modular ADC core Intel FPGA IP が追加されました。

![](_page_45_Figure_8.jpeg)

【図 3-2-6】 nios2\_system に Modular ADC core Intel FPGA IP が追加

![](_page_46_Picture_0.jpeg)

#### 2-3. ADC コアを Nios II プロセッサーに接続

\_\_\_\_1. プラットフォーム・デザイナーの *System Contents* タブにおいて、modular\_adc\_0 を見やすい位置にするため、 ツールバーの *[Move Up] ボタン* を5回クリックし、nios2\_cpu の下に移動します。

※ 画面を見やすくするための操作です。必須ではありません。

![](_page_46_Picture_5.jpeg)

【図 3-2-7】 modular\_adc\_0 の配置変更

\_ 2. Connections の項目において、【表 3-2-3】 および【図 3-2-8】 を参考に ADC コアにクロックおよびリセット を接続し、Nios II プロセッサーと接続します。

| 【表 | 3-2-3 | クロックとリセットの接続 |
|----|-------|--------------|
|----|-------|--------------|

| Name          | ポート名             | 接続先                   |
|---------------|------------------|-----------------------|
| modular_adc_0 | clock            | clk_0.clk             |
|               | reset_sink       | clk_0.clk_reset       |
|               | sequencer_csr    | nios2_cpu.data_master |
|               | sample_store_csr | nios2_cpu.data_master |
|               | sample_store_irq | nios2_cpu.irq         |

![](_page_47_Picture_0.jpeg)

| 13         | System       | Contents 🛛  | Address Map 🛛    | Interconnect Requ | uirements 🖾                    |                      |
|------------|--------------|-------------|------------------|-------------------|--------------------------------|----------------------|
|            | X A          | 💐 System: n | ios2_system Patl | h:clk_0           |                                |                      |
| +          | Use          | Connections | Name             |                   | Description                    | Export               |
| 1          |              |             | 🗆 olk_           | 0                 | Clock Source                   |                      |
| ×          |              |             | D clk            | _in               | Clock Input                    | clk                  |
|            |              | <u>٩</u>    | clk,             | _in_reset         | Reset Input                    | reset                |
| · _        |              |             | clk              |                   | Clock Output                   | Double-click to expa |
| ▲          |              |             | clk              | reset             | Reset Output                   | Double-click to expa |
| <b> </b> ▲ | $\checkmark$ |             | 曰 喧 喧 ni         | ios2_cpu          | Nios II Processor              |                      |
| •          |              | 🛉 📔 🚽       | ──→ clk          |                   | Clock Input                    | Double-click to expa |
| <b>T</b>   |              | 🔶 🔶 🛉       | res              | et                | Reset Input                    | Double-click to expa |
|            |              |             | dat              | a_master          | Avalon Memory Mapped Master    | Double-click to expa |
|            |              |             | ins              | truction_master   | Avalon Memory Mapped Master    | Double-click to expa |
|            |              |             | → irq            |                   | Interrupt Receiver             | Double-click to expa |
|            |              |             | det det          | oug_reset_request | Reset Output                   | Double-click to expa |
|            |              | 🛉 🛉   -     | ──→ deb          | oug_mem_slave     | Avalon Memory Mapped Slave     | Double-click to expa |
|            |              |             | ×—— cus          | tom_instruction_m | Custom Instruction Master      | Double-click to expe |
|            |              |             | ⊡⊡∎              | odular_adc_0      | Modular ADC core Intel FPGA IP |                      |
|            |              |             |                  | ck                | Clock Input                    | Double-click to expe |
|            |              |             | res              | et_sink           | Reset Input                    | Double-click to expa |
|            |              |             |                  | pll_clock         | Clock Input                    | Double-click to expa |
|            |              |             | ado              | pll_locked:       | Conduit                        | Double-click to expa |
|            |              |             | sec              | luencer_csr       | Avalon Memory Mapped Slave     | Double-click to expe |
|            |              |             | → sar            | nple_store_csr    | Avalon Memory Mapped Slave     | Double-click to expe |
|            |              |             | sar              | nple_store_irq    | Interrupt Sender               | Double-click to expe |
|            | $\checkmark$ |             | 🗆 oncl           | nip_memory        | On-Chip Memory (RAM or ROM)    | Inte                 |
|            |              | ╇┼┼╂┼┼      | ──── clk         | 1                 | Clock Input                    | Double-click to expa |

【図 3-2-8】 クロック、リセット、Nios II と接続

\_\_3. ADC コアに対して外部からクロックを供給するため、adc\_pll\_clock と adc\_pll\_locked ポートの Export カラ ムをダブルクリックし、ポート名を表示させます。

|    |   |                  |    |            |               | custom_instruction_m | Oustom instruction Master      | Double-click to export       |          |
|----|---|------------------|----|------------|---------------|----------------------|--------------------------------|------------------------------|----------|
|    |   |                  |    |            |               | 🗆 🛄 modular_adc_0    | Modular ADC core Intel FPGA IP |                              |          |
| ♦┤ |   | +                | -  |            | $\rightarrow$ | clock                | Clock Input                    | Double-click to export       | clk_0    |
| +  |   | +                | -÷ | _          | - >           | reset sink           | Reset Input                    |                              | [etoek]  |
|    |   | $\left  \right $ | _  | -          | D-            | adc_pll_clock        | Clock Input                    | modular_adc_0_adc_pll_clock  | exported |
|    |   |                  |    |            | $\sim$        | adc_pll_locked       | Conduit                        | modular_adc_0_adc_pll_locked |          |
|    | • | + +              | -  | _ <b>-</b> |               |                      | Avalon Memory Mapped Slave     | Bicaićie Aicaica             |          |
|    | + | •                | -  |            | $\rightarrow$ | sample_store_csr     | Avalon Memory Mapped Slave     | Double-click to export       | [clock]  |
|    |   |                  | +  |            | $\vdash$      | sample_store_irq     | Interrupt Sender               | Double-click to export       | [clock]  |
|    |   | 1 1              |    |            |               |                      | ··· /=··· =-···                |                              |          |

【図 3-2-9】 PLL と接続するためのポートを作成

\_\_4. jtag\_uart から Nios II プロセッサーへの割り込み接続を設定します。

IRQ カラムの接続の交点において、jtag\_uart に [0]、timer に [1]、modular\_adc\_0 に [2] と設定されてい ることを確認します。(【図 3-2-10】参照)

![](_page_48_Picture_0.jpeg)

|              | System: nios2_:    | system <b>Path</b> :clk_0 |                              |                              |          |               |             |              |
|--------------|--------------------|---------------------------|------------------------------|------------------------------|----------|---------------|-------------|--------------|
| Use          | Connections        | Name                      | Description                  | Export                       | Clock    | Base          | End         | IRQ          |
|              |                    | 🗖 clk_0                   | Clock Source                 |                              |          |               |             |              |
|              |                    | ⊏– clk_in                 | Clock Input                  | clk                          | exported |               |             |              |
|              | <u>о</u>           | ─⊃ clk_in_reset           | Reset Input                  | reset                        |          |               |             |              |
|              |                    | — clk                     | Clock Output                 | Double-click to export       | clk_0    |               |             |              |
|              |                    | ─ ⊂ clk_reset             | Reset Output                 | Double-click to export       |          |               |             |              |
| $\checkmark$ |                    | 曰 🛄 nios2_cpu             | Nios II Processor            |                              |          |               |             |              |
|              | •                  | → clk                     | Clock Input                  | Double-click to export       | clk_0    |               |             |              |
|              |                    | → reset                   | Reset Input                  | Double-click to export       | [clk]    |               |             |              |
|              |                    | ── data_master            | Avalon Memory Mapped Ma.     | Double-click to export       | [clk]    |               |             |              |
|              |                    | instruction_master        | Avalon Memory Mapped Ma.     | Double-click to export       | [clk]    |               |             |              |
|              |                    | → irq                     | Interrupt Receiver           | Double-click to export       | [clk]    | IRQ (         | IRQ 31      | $\leftarrow$ |
|              | $         \vdash$  | debug_reset_reque         | st Reset Output              | Double-click to export       | [clk]    |               |             |              |
|              | + +                | → debug_mem_slave         | Avalon Memory Mapped Sla     | Double-click to export       | [clk]    | = 0x0800      | 0×0fff      |              |
|              | ×—                 | custom_instruction        | _m Custom Instruction Master | Double-click to export       |          |               |             |              |
|              |                    | 曰 🗓 modular_adc_0         | Modular ADC core Intel FP    |                              |          |               |             |              |
|              | ♦                  |                           | Clock Input                  | Double-click to export       | clk_0    |               |             |              |
|              | 🛉       🔶 —        | → reset_sink              | Reset Input                  | Double-click to export       | [clock]  |               |             |              |
|              |                    | □ adc_pll_clock           | Clock Input                  | modular_adc_0_adc_pll_clock  | exported |               |             |              |
|              |                    | → adc_pll_locked          | Conduit                      | modular_adc_0_adc_pll_locked |          |               |             |              |
|              | • •                | → sequencer_csr           | Avalon Memory Mapped Sla     | Double-click to export       | [clock]  | ■ 0x0000      | 0×0007      |              |
|              | • • +              | → sample_store_csr        | Avalon Memory Mapped Sla     | Double-click to export       | [clock]  | = 0x0000      | 0×01ff      |              |
|              | +                  | ── sample_store_irq       | Interrupt Sender             | Double-click to export       | [clock]  |               |             | ≻ <b>-</b> 2 |
| $\checkmark$ | <b>* * * *  </b>   | → 🗄 onchip_memory         | On-Chip Memory (RAM or       |                              | clk_0    | ■ 0x0000_8000 | 0×0000_ffff | Y            |
|              | 🛉 🛉 🛉   🔶          | → ⊞ sw_io                 | PIO (Parallel I/O) Intel FP  |                              | clk_0    | ■ 0x0000_1030 | 0×0000_103f |              |
| $\checkmark$ | <b>+ + +</b> +   + | → ⊞ led_io                | PIO (Parallel I/O) Intel FP  |                              | clk_0    | ■ 0x0000_1020 | 0×0000_102f |              |
|              |                    | 🗆 jtag_uart               | JTAG UART Intel FPGA IP      |                              |          |               |             |              |
|              | ♦                  | → clk                     | Clock Input                  | Double-click to export       | clk_0    |               |             |              |
|              | + + + + +          | → reset                   | Reset Input                  | Double-click to export       | [clk]    |               |             |              |
|              | • •                | → avalon_jtag_slave       | Avalon Memory Mapped Sla     | Double-click to export       | [clk]    | ■ 0x1048      | 0×104f      |              |
|              | +                  | — irg                     | Interrupt Sender             | Double-click to export       | [clk]    |               |             | 戸向           |
| $\checkmark$ |                    | 🗆 timer                   | Interval Timer Intel FPGA IF | 5                            |          |               |             | Y            |
|              |                    | → clk                     | Clock Input                  | Double-click to export       | clk_0    |               |             |              |
|              |                    | → reset                   | Reset Input                  | Double-click to export       | [clk]    |               |             |              |
|              | • • •              | → s1                      | Avalon Memory Mapped Sla     | Double-click to export       | [clk]    | = 0x1000      | 0×101f      |              |
|              | I <b>–</b>         | ira                       | Interrupt Sender             | Double-click to expert       | low1     |               |             | ित्ती        |

【図 3-2-10】割り込みの設定

#### 2-4. ベースアドレスを設定

\_\_1. プラットフォーム・デザイナーのメニューから System ➤ Assign Base Address を選択し、ベースアドレスを自動 で適切な値に設定します。

| File E   | dit  | System ( | ienerate View Tools Help |     |   |        |
|----------|------|----------|--------------------------|-----|---|--------|
| <b>1</b> | IP C | Up       | grade IP Cores           | -   | 1 | System |
|          | ado  | Ass      | ign Base Addresses       | × 🔯 |   | ∞ ▲    |
| Due      |      | Ass      | ign Interrupt Numbers    |     | + | Use    |

![](_page_48_Figure_7.jpeg)

\_\_\_2. プラットフォーム・デザイナーのメニューから File ➤ Save を選択し、nios2\_system.qsys ファイルを保存します。 保存が完了したら、Save System ウィンドウを [Close] ボタンで閉じます。

#### 2-5. システム・モジュールを生成

- 1. プラットフォーム・デザイナーのメニューから Generate ➤ Generate HDL を選択すると、Generation ウィンド ウが表示されます。設定項目がありますが、この演習ではデフォルトのまま、右下にある [Generate] ボタン をクリックし、システムを生成します。
- \_\_\_\_2. Generate ウィンドウのメッセージ・ボックスに "Generate: completed successfully." と表示されれば、システ ム・モジュールが正常に生成されました。Generate ウィンドウを *[Close]* ボタンをクリックして閉じます。
- \_\_\_\_3. プラットフォーム・デザイナーのメニューから File ➤ Exit を選択し、プラットフォーム・デザイナーを閉じます。 以下のウィンドウが表示されたら [OK] ボタンをクリックして閉じます。

| 🕥 Qua | rtus Prime                                                                                                    | × |
|-------|----------------------------------------------------------------------------------------------------|---|
| i     | You have created an IP Variation in the file<br>C:/intelFPGA_prj/cm_lab_dev/lab3/nios2_system.qsys.                 |   |
|       | To add this IP to your Quartus project, you must manually add the .qip and .sip files after generating the IP core. | ) |
|       | The .qip will be located in <generation_directory>/synthesis/nios2_system.qip</generation_directory>                | ) |
|       | The .sip will be located in <generation_directory>/simulation/nios2_system.si</generation_directory>                | р |
|       | ОК                                                                                                    |   |

【図 3-2-12】 Generation ウィンドウ

## 3. ハードウェア・デザインの作成

プラットフォーム・デザイナーで生成したシステム・モジュールを最上位階層に配置して、ハードウェア・デザイン を作成します。

この演習では、最上位階層デザインファイルがすでに用意され、システム・モジュールのインスタンスも完了して います。

#### 3-1. ファイルの確認

\_\_\_\_1. Quartus Prime の画面左上に位置する Project Navigator ウィンドウの Hierarchy ビュー内に表示されている nios2\_adc\_lab をダブルクリックし、nios2\_adc\_lab.v が表示されることを確認してください。(【図 3-1-1】参照)

コードを確認後、nios2\_adc\_lab.v タブ右端にある [X] ボタン をクリックし、ファイルを閉じます。

| <u>File Edit View Project Assignments Processing Transformer</u> | pols <u>W</u> indow <u>H</u> elp                                                                                                    |
|------------------------------------------------------------------|----------------------------------------------------------------------------------------------------|
| 🗋 🔂 🖶 🤟 🛍 🔊 で 🛛 nios2_adc_lab                                    | <ul> <li>✓ ॐ ∅ ♦ ► ¥ K ♀ ◎ ♣ ≫ №</li> </ul>                                                                                                    |
| 🔄 🗇 🔁 🗟 🦃 👫   🕖 🖽   😂   💁 😒 💔 🕵 🔍                                | ै थर् थर् 👽 🛲 🗟 🔖 歳                                                                                                    |
| Project Navigator 💦 Hierarchy 🔻 🔍 📮 🗗 🗙                          | nios2_adc_lab.v                                                                                                    |
| Entity:Instance                                                  | 1   1   1   1   1   1   1   1   1   1                                                                                                    |
| MAX 10: 10M085AE144C8G                                           | <pre>1 ⊟module nios2_adc_lab (<br/>2 input clk,<br/>3 input reset_n,<br/>4 input [2:0] SW,<br/>5 output [2:0] LED<br/>6 );<br/>7  <br/>9 wire adc_10M_clk;<br/>10 wire nios_S0M_clk;<br/>11 wire pll_locked;<br/>12 wire reset;<br/>13  <br/>14 assign reset = !reset_n;<br/>15  <br/>16  <br/>17 ⊟ all_pll alt_pll_inst (<br/>18 .areset (reset),<br/>19 .inclk0 (clk),<br/>20   clk inv clk )</pre> |
| Tasks Compilation 🔻 🗏 📮 🗗 🗙                                      | 21 .c1 (nio_50M_clk),<br>22 .locked (pll_locked)                                                                                                    |
| Task ^                                                           | 23<br>24<br>55<br>インスタンス済み                                                                                                    |
| ✓ ► Compile Design                                               | 26 ⊟ nios2_system u0 (<br>27   .clk_clk (nios_50M_clk), // clk.                                                                                                    |
| > > Analysis & Synthesis                                         | 28 .reset_reset_n (reset_n), // reset_29 .led_io_external_connection_export (LED), // led_                                                                                                    |
| > Fitter (Place & Route)                                         | 30 .sw_io_external_connection_export (SW), // swi<br>31 .modular_adc_0_adc_pll_clock_clk (adc_10M_clk), // modu<br>22                                                                                                    |
| > Assembler (Generate programming files)                         | <pre>32 .modular_adc_0_adc_pil_locked_export(pll_locked) // modu 33 );</pre>                                                                                                    |
| > Timing Analysis                                                | 34<br>35<br>26 andrody 1a                                                                                                    |
| EDA Netlist Writer                                               | 30 enamodu i e                                                                                                    |

【図 3-3-1】 nios2\_adc\_lab.v

\_\_\_\_2. 先ほど作成したシステム・モジュール nios2\_system を現在のプロジェクトに登録します。

Quartus Prime のメニューから Project ➤ Add/Remove Files in Project を選択します。File name 欄の右端にあ るブラウズボタンをクリックし、Select File ウィンドウにおいて ¥lab3¥nios2\_system¥synthesis 内にある nios2\_system.qip を選択します。(【図 3-3-2】参照)

このプロジェクトに必要なその他のデザインファイルは、登録済みです。

nios2\_system.qip が登録されたことを確認後、Settings ダイアログボックスを [OK] ボタンで 閉じます。

![](_page_51_Picture_1.jpeg)

| og Search<br>plates           | Locations                                               | Eile name:                                                  |                                        |                          | <u>A</u> dd |
|-------------------------------|---------------------------------------------------------|-------------------------------------------------------------|----------------------------------------|--------------------------|-------------|
| ettings ar                    | nd Conditions                                           | File Name                                                   | Туре                                   | Library Design Entry     | Remove      |
| ature                         |                                                         | > nios2_system/synthesis/nios2_system.qip                   | IP Variation File (.qip)               | <none></none>            | _           |
| 1 Process                     | Settings                                                | top.sdc                                                     | Synopsys Design Constraints File       | <none></none>            | <u>U</u> p  |
| ntal Com                      | pilation                                                | nios2_adc_lab.v                                             | Verilog HDL File                       | <none></none>            | Down        |
| ettings                       |                                                         | > all_pll.qip                                               | IP Variation File (.qip)               | <none></none>            | <u>_</u>    |
| Entry/Syn                     | thesis                                                  |                                                             |                                        |                          | Properties  |
| on                            | Select File                                             |                                                             |                                        | ×                        |             |
| evel<br>:ttings               | $\leftrightarrow$ $\rightarrow$ $\checkmark$ $\uparrow$ | v nios2_system > synthesis >                                | ✓ ひ synthesisの検索                       | ٩                        |             |
| put                           | 整理 ▼ 新                                                  | iしいフォルダー                                                    |                                        |                          |             |
| HDL Inpu<br>Paramete<br>lyzer | ✓ 🔒 lab3<br>.qs<br>db                                   | sys_edit submodules<br>p nios2_system.qip<br>nios2_system.v |                                        |                          |             |
| stant                         | > 📙 nio                                                 | os2_system                                                  |                                        |                          |             |
| .ogic Ana<br>zer Interf.      | sof                                                     | ftware ¥¥cm_lab_dev¥lab                                     | o3¥nios2_system¥synthesis              | フォルダー内                   |             |
| /zer Setti<br>er              |                                                         | ファイル名(N): nios2_system.qip                                  | ∽ Design Files (*.tdf *.vhc<br>開く(O) = | l*.vhdl* ~<br>キャンセル<br>: |             |

【図 3-3-2】 nios2\_systemqip を選択

3-2. FPGA の外部端子をレイアウト (ピンアサイン) する

作成したデザイン上の信号を FPGA を外部端子へアサインするため、ピン番号を指定します。 なお、この演習ではすでにピンアサインが実施されています。どのように設定されているかを確認しましょう。

\_\_\_\_1. Quartus Prime のメニューから Assignments ➤ Pin Planer を起動し、All Pins リスト の枠内が【図 3-3-3】 のとおり設定されていることを確認してください。

| ъ<br>Д | Node Name                 | Direction | Location | I/O Standard | I/O Bank |
|--------|---------------------------|-----------|----------|--------------|----------|
|        | 🔷 leds[0]                 | Unknown   | PIN_T20  | 1.5 V        | 5        |
|        | 🔷 leds[1]                 | Unknown   | PIN_U22  | 1.5 V        | 5        |
|        | 🔷 leds[2]                 | Unknown   | PIN_U21  | 1.5 V        | 5        |
|        | 🔷 leds[3]                 | Unknown   | PIN_AA21 | 1.5 V        | 5        |
|        | 🔶 leds[4]                 | Unknown   | PIN_AA22 | 1.5 V        | 5        |
|        | 💎 reset_n                 | Unknown   | PIN_D9   | 3.3-V LVTTL  | 8        |
|        | 📀 clk                     | Unknown   | PIN_M9   | 2.5 V        | 2        |
| s S    | < <new node="">&gt;</new> |           |          |              |          |
| E I    |                           |           |          |              |          |
| A      | <                         |           |          |              |          |

【図 3-3-3】 All Pins リスト (Pin Planner)

\_\_\_2. 問題がなければ、Pin Planner のメニューから File ➤ Close により Pin Planner を閉じます。

![](_page_52_Picture_0.jpeg)

3-3. ハードウェア・デザインをコンパイル

\_\_\_\_1. Quartus Prime のメニューから Processing ➤ Start Compilation をクリックし、コンパイルを開始します。

| Project Assignments | Proc | essing Tools Window Help |              |       |                              |
|---------------------|------|--------------------------|--------------|-------|------------------------------|
| DDD70               | STOP | Stop Processing          | Ctrl+Shift+C | / 🗳 🤄 | 5 🎨   🚥 🕨 🖌 🕹   😂            |
| 🍹   🗲 🖽   😂 💺 😫     |      | Start Compilation        | Ctrl+L       |       |                              |
| A Hierarchy         |      | Analyze Current File     |              | Ĩ I   | Start Compilation $ \sigma $ |
| Entity:Inst         |      | Start                    | •            |       | ショートカットボタン                   |

<sup>【</sup>図 2-3-5】 コンパイル実行

コンパイルには多少の時間を要します。

\_\_\_\_2. Messages ウィンドウに、Quartus Prime Full Compilation was successful. のインフォメーション・メッセージが表示されたら、エラーが発生することなくコンパイルが終了しています

この演習はエラーが発生することなくコンパイルが完了するはずです。もしエラーが発生した場合は、解消しないと次のステップには進めません。回避するためにエラーの原因を追究し修正する必要があります。

また、エラー・メッセージの他、ワーニング・メッセージが発生する場合もあります。ワーニングは解消しなくて も次のステップへ進めますが、必ず内容を確認し、その内容を回避すべきか無視できるのかをユーザーが判 断してください。

各メッセージ内容の詳細を確認するには、ヘルプ機能を活用してください。(14ページ【図 1-4-3】参照)

4. ハードウェア・デザインを FPGA ヘダウンロード

作成したハードウェア・デザインのデータを MAX 10 FPGA にダウンロードします。

#### ▲ 注記:

実際の開発では、コンパイル後に Quartus Prime の Timing Analyzer によるタイミング検証を行い、期待 どおりの動作が実現できるかを検証します。期待するタイミングを満足できることが確認できたら、ボード 上のデバイスへデータを書き込みます。

今回の演習ではタイミング検証を省略していますが、自身の開発時は必ずタイミング検証を行った上でデ バイスへの書き込みを行ってください。

Note:

MAX 10 開発キットは、FPGA ヘデータをダウンロードする際 ボードに組み込まれたインテル FPGA ダウ ンロード・ケーブル II (旧称 USB Blaster<sup>™</sup> II) 回路を使用します。パソコンとボードの接続は、キットに付属 している mini-USB ケーブルで行います。パソコンとボードが通信するためには、インテル FPGA ダウンロ ード・ケーブル II 用のドライバーをインストールする必要があります。インストール方法は、【表 1-1】 No. 5 をご覧ください。

\_ 1. キット付属の電源コネクタを接続し、ボードの電源が OFF であることを確認してください。その後、付属の mini-USB ケーブルを用いてボードとパソコンを接続します。 (【図 2-4-1】 参照)

![](_page_53_Picture_10.jpeg)

【図 3-4-1】 パソコンととボードを接続

\_\_\_\_2. 開発ボードへ電源を供給します。

![](_page_54_Picture_0.jpeg)

\_\_3. Quartus Prime のメニューから *Tools ➤ Programmer* を選択し、Programmer を起動します。

4. Programmer の [Hardware Setup] ボタン 右横の欄が、USB -Blaster II と表示されていることを確認します。

| Aardware Setup USB-BlasterII [USB-1]                                | Mode: | JTAG | • |
|---------------------------------------------------------------------|-------|------|---|
| Enable real-time ISP to allow background programming when available |       |      |   |

【図 3-4-2】 Hardware Setup

もし No Hardware 表示の場合には、[Hardware Setup] ボタン をクリックし、Hardware Settings タブ の Currently selected hardware 項のプルダウン・リストから、USB-Blaster II を選択し、[Close] ボタンをクリック してください。

\_\_\_\_5. Programmer の *Mode* プルダウン・リストから *JTAG* を選択します。

| 📥 Hardware Setup     | USB-Blasterii [USB-1]                          | Mode: | JTAG |  |
|----------------------|------------------------------------------------|-------|------|--|
| Enable real-time ISP | to allow background programming when available |       |      |  |
|                      |                                                |       |      |  |

|  | 3-4-3 | Mode |
|--|-------|------|
|--|-------|------|

6. Programmer の Files 欄に、ダウンロードするファイル nios2\_adc\_lab.sof が選択されていることを確認します。
<none> となっている場合には、[Add File] ボタン をクリックし、起動したファイルブラウザから
nios2\_adc\_lab.sof を選択します。(作業フォルダー内 output\_files フォルダー に生成されています。)

\_\_\_\_7. プログラミング・オプションの Program/Configure にチェックを入れます。

\_\_\_\_8. Programmer の [Start] ボタン をクリックし、データの書き込みを開始します。

Progress バーが 100% になったら書き込み完了です。Messages ウィンドウには Successful のインフォメー ションが表示されます

| Ardware Setup USB-Blasteril [USB-1] |                                   |                   |          | Mode: JTAG |                       |        | Progress: 100% (Successful) |         |                 |       |
|-------------------------------------|-----------------------------------|-------------------|----------|------------|-----------------------|--------|-----------------------------|---------|-----------------|-------|
| Enable real-time !                  | SP to allow background programmir | ng when available |          |            |                       |        |                             |         |                 |       |
| ▶ <sup>™</sup> Start                | File                              | Device            | Checksum | Usercode   | Program/<br>Configure | Verify | Blank-<br>Check             | Examine | Security<br>Bit | Erase |
| Stop                                | output_files/nios2_adc_lab.sof    | 10M50DAF484C6GES  | 003F59DF | 003F59DF   | $\checkmark$          |        |                             |         |                 |       |

![](_page_54_Figure_15.jpeg)

ハードウェア・デザインのデータは FPGA に転送されましたが、FPGA 内部の Nios II プロセッサーが実行する ためのプログラムがまだありません。

続いて、Nios II プロセッサーが実行するソフトウェアの環境を構築し、実行しましょう。

# 5. ソフトウェアを実行

この演習では、Nios II SBT を使用して、C ソースコードのビルド、およびターゲット・プログラムの開発ボードへの ダウンロードまでを実施します。

#### 5-1. Nios II SBT を起動

\_1. Quartus Prime のメニューから Tools ➤ Nios II Software Build Tools for Eclipse をクリックして起動します。

#### ① Note:

もし この起動方法で、GUI が表示されない、あるいは ソフトウェア・プロジェクト作成時にエラー (Failed to execute: wsl ./create-this-app -no-make) が発生した場合は、以下のフローにより Nios II SBT を起動し てください。

<Windows 10 の場合>

- Windows 10 の [スタート] ➤ Intel FPGA <version\_build> Standard Edition ➤ Nios II Command Shell (Quartus Prime <version>) を右クリック選択し、ショートカット・アイコンのファイルの場所を開きま す。
- 2. Nios II Command Shell (Quartus Prime <version>) を [管理者として実行] し、Nios II Command Shell を起動します。
- 3. eclipse-nios2.exe コマンドを実行して起動します。

manufic first intelFPGA/20.1

Altera Nios2 Command Shell

Version 20.1, Build 711

root@ CCUBS :/mnt/c/intelFPGA/20.1# eclipse-nios2.exe

<Linux OS の場合>

1. ターミナル上で下記コマンドにより Nios II Command Shell を起動します。

<Nios II EDS install path>/nios2\_command\_shell.sh

2. eclipse-nios2 をタイプして起動します。

![](_page_56_Picture_0.jpeg)

\_\_ 2. Workspace Launcher が起動します。 *[Browse] ボタン* をクリックし Workspace に演習 3 用の Quartus Prime プロジェクト・フォルダー下の *software* を指定して *[OK] ボタン* をクリックします。

| Workspace Launcher                                                                                                 | ×                |
|----------------------------------------------------------------------------------------------------|------------------|
| Select a workspace                                                                                                 |                  |
| Eclipse stores your projects in a folder called a workspace.<br>Choose a workspace folder to use for this session. |                  |
| Workspace: C:¥intelFPGA_prj¥cm_lab_dev¥lab3¥software                                                               | ∼ <u>B</u> rowse |
| Use this as the default and do not ask again                                                                       | OK Cancel        |

【図 3-5-1】 Workspace Launcher

Nios II SBT が起動します。

#### 5-2. ソフトウェア・プロジェクトを作成

\_\_\_\_1. Nios SBT 上のメニューから File ➤ New ➤ Nios II Application and BSP from Template をクリックし起動します。

| File         Edit         Navigate         Search         Project         Run         Nios II         Window         Help           New         Alt+Shift+N > |         |
|----------------------------------------------------------------------------------------------------|---------|
| New Alt+Shift+N > 🔂 Nios II Application and BSP from Template                                                                                                 |         |
|                                                                                                    |         |
| Open File Nios II Application                                                                                                    | s       |
| Close Ctrl+W Ctrl+W Nios II Board Support Package                                                                                                    |         |
| Close All Ctrl+Shift+W 🕅 Nios II Library                                                                                                    | 6       |
| Save Ctrl+S                                                                                                    |         |
| Save As                                                                                                    | trl+N a |

【図 3-5-2】 Nios II Application and BSP from Template を起動

- \_\_\_\_ 2. プラットフォーム・デザイナーで作成したシステムのハードウェア情報が記述されたシステム定義ファイルを 指定します。(【図 3-5-3】 参照)
  - Target hardware information エリアの SOPC Information File name 欄に、ハードウェア・デザインを作成した lab3 フォルダー内の nios2\_system.sopcinfo を選択します。
  - ・ Application project エリアの Project name 欄に、adc\_test と入力します。
  - ・ Templates 枠内 から Blank Project を選択します。

設定後、[Finish] ボタン をクリックします。

![](_page_57_Picture_0.jpeg)

| State a new application and board support package based on a software example table       state a new application and board support package based on a software example table       state hardware information       Softer Information File name:       C#IntelFPGA_prj*cm_lab_dev#lab3*nios2_system.sopcinfo       CPU name:       nios2_cpu       Application project       Project name:       C#IntelFPGA_prj*cm_lab_dev#lab3*software#dac_test       Project tocation:       C#IntelFPGA_prj*cm_lab_dev#lab3*software#dac_test       Implate       Template       Nor diagnostics       Soft to station Binary       Boat2 Applicationality       Hab World Snall       Hab World Snall       Memory Test       Memory Test Snall       Memory Test Snall       Memory Test Snall       Memory Test Snall       Memory Test Snall       Memory Test Snall                                                                                                    | Nios II Application and BSP fr                                                                                                    | om Template —                                                                                                    |        | × |
|----------------------------------------------------------------------------------------------------|----------------------------------------------------------------------------------------------------|----------------------------------------------------------------------------------------------------|--------|---|
| Create anew application and board support package based on a software example template         Target hardware information         SOPC Information File name:       C#intelFPGA_prj#cm_lab_dev#lab3¥nios2_system.sopcinfo         CPU name:       nios2_cpu         Application project       Image: C#intelFPGA_prj#cm_lab_dev#lab3¥software¥adc_test         Project name:       citetif         Image: C#intelFPGA_prj#cm_lab_dev#lab3*software¥adc_test       Image: C#intelFPGA_prj#cm_lab_dev#lab3*software¥adc_test         Project template       Template description         Image: Count Binary       Black Project creates an empty project to which you can add for create file in the project directory.         Hoat2 Functionality       Float2 Performance         Hello Micro2/05-II       The SP for this template is based on a different operating system. Citck Next and select the BSP from the BSP project is list.         Memory Test Small                                                                                                    | Nios II Software Examples                                                                                                    |                                                                                                    |        |   |
| Target hardware information         SPC Information File name:       C#intelFPGA_prj#cm_lab_dev#lab3¥nios2_system.sopcinfo         CPU name:       nios2_cpu         Application project                                                                                                    | Create a new application and bo<br>template                                                                                                    | ard support package based on a software example                                                                                                    |        |   |
| SOPC Information File name:       C#intelFPGA_prj#cm_lab_dev#lab3¥nios2_system.sopcinfo         CPU name:       nios2_cpu         Application project         Project name:       dc_test         Image:       Use default location         Project location:       C#intelFPGA_prj#cm_lab_dev#lab3¥software¥adc_test         Project template       Image:         Project template       Image:         Project template       Image:         Image:       Image:         Image:                                                                                                    | Target hardware information                                                                                                    |                                                                                                    |        |   |
| CPU name:       nios2_cpu         Application project         Project name:       adc_test         Image: Comparison of the state of the state of the s                                                             | SOPC Information File name:                                                                                                    | C:¥intelFPGA_prj¥cm_lab_dev¥lab3¥nios2_system.sopcinfo                                                                                                    | )      |   |
| Application project         Project name:       dc_test         Image:       Image:         Image:       Image:         Project location:       C#intelFPGA_prj*cm_lab_dev#lab3*software*adc_test       Image:         Project template       Image:       Image:       Image:         Project template       Image:       Image:       Image:       Image:         Image:       Image:       Image                                                                                                    | CPU name:                                                                                                    | nios2_cpu v                                                                                                    |        |   |
| Project name:       dc_test         Image: State of the state of the state of the | Application project                                                                                                    |                                                                                                    |        |   |
| Use default location:       C#intelFPGA_prj#cm_lab_dev#lab3#software#adc_test       Image: C#intelFPGA_prj#cm_lab_dev#lab3#software#adc_test         Project template       Image: C#intelFPGA_prj#cm_lab_dev#lab3#software#adc_test       Image: C#intelFPGA_prj#cm_lab_dev#lab3#software#adc_test         Image: C#intelFPGA_prj#cm_lab_dev#lab3#software#adc_test       Image: C#intelFPGA_prj#cm_lab_dev#lab3#software#adc_test       Image: C#intelFPGA_prj#cm_lab_dev#lab3#software#adc_test         Image: C#intelFPGA_prj#cm_lab_dev#lab3#software#adc_test       Image: C#intelFPGA_prj#cm_lab_dev#lab3#software#adc_test       Image: C#intelFPGA_prj#cm_lab_dev#lab3#software#adc_test         Image: C#intelFPGA_prj#cm_lab_dev#lab3#software#adc_test       Image: C#intelFPGA_prj#cm_lab_dev#lab3#software#adc_test       Image: C#intelFPGA_prj#cm_lab_dev#lab3#software#adc_test         Image: C#intelFPGA_prj#cm_lab_dev#lab3#software#adc_test       Image: C#intelFPGA_prj#cm_lab_dev#lab3#software#adc_test       Image: C#intelFPGA_prj#cm_lab_dev#lab3#software#adc_test         Image: C#intelFPGA_prj#cm_lab_dev#lab3#software#adc_test       Image: C#intelFPGA_prj#cm_lab_dev#lab3#software#adc_test       Image: C#intelFPGA_prj#cm_lab_dev#lab3#software#adc_test       Image: C#intelFPGA_prj#cm_lab_dev#lab3#software#adc_test       Image: C#intelFPGA_prj#cm_lab_dev#lab3#software#adc_test       Image: C#intelFPGA_prj#cm_lab_dev#lab3#software#adc_test       Image: C#intelFPGA_prj#cm_lab_dev#lab3#software#adc_test       Image: C#intelFPGA_prj#cm_lab_dev#lab3#software#adc_test       Image: C#intelFPGA_prj#cm_lab_dev#lab3#software#adc_test       Image: C#intelFPGA_prj#cm_lab_dev#lab3#                                                                                                    | Project name: adc_test                                                                                                    |                                                                                                    |        |   |
| (?) < Back Next > Einish Cancel                                                                                                    | ✓ Use default location         Project location:         Cremplate         Templates         Blank Project         Board Diagnostics         Count Binary         Float2 Functionality         Float2 GCC         Float2 GCC         Float2 GCC         Hello Freestanding         Hello MicroC/OS-II         Hello World         Hello World Small         Memory Test         Memory Test Small | FPGA_prj¥cm_lab_dev¥lab3¥software¥adc_test Template description Blank Project creates an empty project to which you can add your code. For details, click Finish to create the project and refer to the readme.txt file in the project directory. The BSP for this template is based on the Altera HAL operating system. To use a BSP based on a different operating system, click Next and select the BSP from the BSP projects list. For information about how this software example relates to | ····   |   |
|                                                                                                    | <b>?</b>                                                                                                    | < <u>B</u> ack <u>N</u> ext > <u>F</u> inish                                                                                                    | Cancel | _ |

【図 3-5-3】 Nios II Application and BSP from Template

\_\_\_\_ 3. 新しいソフトウェア・プロジェクトが作成され、Nios II SBT の Project Explorer タブ内に *adc\_test* と *adc\_test\_bsp* が追加されます。

| 🖨 Nios II - Eclipse                                                        |             |    |
|----------------------------------------------------------------------------|-------------|----|
| <u>F</u> ile <u>E</u> dit <u>N</u> avigate Se <u>a</u> rch <u>P</u> roject | <u>R</u> un | Ni |
| 📬 ▼ 📙 🕼   🔝   🔂 ▼ 😂 ▼ 💕 ▼                                                  | • 🞯         | •  |
| Project Explorer 🕱 📃 🖻 E                                                   | 3           |    |
| <ul> <li>Adc_test</li> <li>Adc_test_bsp [nios2_system]</li> </ul>          |             |    |
| 【図 3-5-4】 ソフトウェア・プロジェクト作                                                   | ■成          |    |

![](_page_58_Picture_0.jpeg)

#### 5-3. C ソースコードのインポート

あらかじめ用意された C 言語のソースファイルをソフトウェア・プロジェクトにインポートします。

\_\_\_\_1. Windows エクスプローラを開き、この演習 3 用フォルダー下の *software* フォルダーにある *ondie\_temp.c* ファイルを、Nios II SBT の Project Explorer タブ内にある *adc\_test* フォルダーにドラッグ&ドロップします。

| 🖨 Nios II - Eclipse     |                                                          |
|-------------------------|----------------------------------------------------------|
| File Edit Navigate Sear | :h Project Run Nios II Window Help                       |
| : 📬 🗸 📙 🐚 📄 🔂 🗸         |                                                          |
| Project Explorer        | ↓ ♪ J マーム 共有 表示                                          |
| adc test                | ← → ~ ↑ 📙 « intelFPGA_prj > cm_lab_dev > lab3 > software |
| > adc_test_bsp [nios2_  | Johen] V lab3 ^metadata                                  |
|                         | .dc_test                                                 |
|                         | > db adc_test_bsp                                        |
|                         | > incremental_db                                         |
|                         | > nios2_system                                           |
|                         | output_files                                             |
|                         | ✓ software                                               |
| 🖨 File                  | Operation ×                                              |
| Select                  | how files should be imported into the project:           |
|                         | Copy files を選択し、OK ボタンをクリック                              |
| Config                  | ure Drag and Drop Settings                               |
| ?                       | OK Cancel                                                |

【図 3-5-5】C ソースコードをプロジェクトヘコピー

\_\_\_\_2. Nios II SBT の Project Explorer タブ内にある adc\_test フォルダーを展開し、ondie\_temp.c が adc\_test フォ ルダーにインポートされていることを確認してください。ondie\_temp.c をダブルクリックすると、C ソースコー ドが表示されます。

#### 5-4. ソフトウェア・プロジェクトのビルド

1. Nios II SBT の Project Explorer タブ内にある adc\_test\_bsp フォルダーを右クリックで選択 ➤ Nios II ➤ BSP Editor を選択し、システムの設定を確認します。(【図 3-5-6】参照)

![](_page_59_Picture_0.jpeg)

| Nios II - adc_test/ondie_temp.c - E<br>File Edit Source Refactor Nav | clipse<br>igate Search Proj | ject Run Nios II | Window Help                   |                       |
|----------------------------------------------------------------------|-----------------------------|------------------|-------------------------------|-----------------------|
|                                                                      | C • C • 🔅                   | • 🜔 • 💁 • 🍅      | 6 🔗 🕶 🌛 💝                     | 2 × 2 × ← ← • → •     |
| 🍋 Project Explorer 🛛 🖃 🔄                                             | • • • • •                   | 💼 ondie_temp.c 🔀 |                               |                       |
| ✓ <sup>™</sup> adc_test                                              |                             | 2⊕ * main.c[     |                               |                       |
| > 🔊 Includes                                                         |                             | 7                |                               |                       |
| > & ondie_temp.c                                                     |                             | 8                |                               |                       |
| create-this-app                                                      |                             | 9 //#includ      | e "stdio.h"                   |                       |
| Makefile                                                             |                             | 10 #include      | "system.n"<br>"sys/alt irg b" |                       |
| Contraction for a sector 1                                           |                             | 12 #include      | "altera avalon                | timer regs.h"         |
| > adc_test_bsp [niost_system]                                        | New                         |                  | ······                        | io regs.h"            |
|                                                                      | Galata                      |                  |                               | adc_sequencer_regs.h" |
|                                                                      | do into                     |                  |                               | -                     |
|                                                                      | Open in New Win             | dow              |                               | _                     |
|                                                                      | Сору                        |                  | Ctrl+C                        | adc_avg_in);          |
| 1                                                                    | Paste                       |                  | Ctrl+V                        |                       |
| ~                                                                    | Delete                      |                  | Delete                        |                       |
|                                                                      |                             |                  |                               |                       |
|                                                                      |                             |                  |                               |                       |
|                                                                      | Debug As                    |                  | >                             |                       |
|                                                                      | Profile As                  |                  | >                             |                       |
|                                                                      | Restore from Loca           | al History       |                               |                       |
|                                                                      | Nios II                     |                  | >                             | Nios II Command Shell |
| <b>X</b>                                                             | Run C/C++ Code              | Analysis         |                               | Generate BSP          |
|                                                                      | Team                        | 2                | >                             | BSP Editor            |
|                                                                      | Compare With                |                  | >                             | Flash Programmer      |
|                                                                      |                             |                  |                               |                       |

【図 3-5-6】BSP Editor を起動

- \_\_\_\_2. BSP Editor ウィンドウの *Main タブ*において、下記オプションを有効 (√) にします。
  - enable\_small\_c\_library = On
  - enable\_reduced\_device\_drivers = On

| 🔅 BSP Editor - settings.bsp                               |                                 |                | _ | ×    |
|-----------------------------------------------------------|---------------------------------|----------------|---|------|
| File Edit Tools Help                                      |                                 |                |   | <br> |
| Main Software Packages Drivers Linker Script Enable File  | Generation Target BSP Directory |                |   |      |
| SOPC Information file: C:\intelFPGA_prj\cm_lab_dev\ab3\ni | ios2_system.sopcinfo            |                |   |      |
| CPU name: nios2_cpu                                       |                                 |                |   |      |
| Operating system: Altera HAL                              | Version: default 🗸              |                |   |      |
| BSP target directory: C:\intelFPGA_prj\cm_lab_dev\lab3\so | ftware\adc_test_bsp             |                |   |      |
| - Settings                                                | hal                             |                |   | ^    |
| l ⊡hal                                                    | sys_clk_timer:                  | timer 🗸        |   |      |
|                                                           | timestamp_timer:                | none $\vee$    |   |      |
| stdin<br>stdout                                           | stdin:                          | jtag_uart 🗸    |   |      |
|                                                           | stdout:                         | jtag_uart \vee |   |      |
|                                                           | stderr:                         | jtag_uart ∨    |   |      |
| enable_sim_optimize                                       | enable_small_c_library          |                |   |      |
| enable_exception_stack                                    | enable_gprof                    |                |   |      |
| exception_stack_size                                      | enable_reduced_device_drivers   |                |   |      |
| exception_stack_memory_region_n<br>enable_interrupt_stack | enable_sim_optimize             |                |   |      |

![](_page_59_Figure_8.jpeg)

その後、BSP Editor ウィンドウ右下に位置する [Generate] ボタン をクリックし、 [Exit] ボタン で BSP Editor ウィンドウを閉じます。

\_\_3. ソフトウェアをビルド (Build) します。

Nios II SBT の Project Explorer タブ内にあるアプリケーション・プロジェクトのフォルダー (adc\_test) を選択し、 右クリック ➤ Build Project をクリックします。

エラーなくビルドが完了することを確認します。

#### 5-5. ソフトウェア・プログラムを実行

- \_\_\_\_1. Nios II SBT の Project Explorer タブ内の adc\_test フォルダー を右クリック ➤ Run As ➤ Run Configurations をクリックします。
- \_\_\_\_2. Run Configurations ウィンドウのアイテムから Nios II Hardware を選択してダブルクリックします。

| Run Configurations                                                                                                    |                                                                                                    | ×     |
|----------------------------------------------------------------------------------------------------|----------------------------------------------------------------------------------------------------|-------|
| Create, manage, and run<br>Nios II Hardware Tab Group                                                                                                    | configurations                                                                                                    |       |
| Image: Second system         Image: Second system         Image: Second system | Configure launch settings from this dialog:                • Press the 'New' button to create a configuration of the selected type.                 • Press the 'Duplicate' button to copy the selected configuration.                 • Press the 'Delete' button to remove the selected configuration.                 • Press the 'Delete' button to remove the selected configuration.                 • Press the 'Elete' button to configure filtering options.                 • Edit or view an existing configuration by selecting it.            Configure launch perspective settings from the 'Perspectives' preference page. |       |
| ?                                                                                                    | <u>R</u> un                                                                                                    | Close |

【図 3-5-8】 Run Configurations

\_\_\_3. Run Configurations ウィンドウの Name 欄 において、デフォルトの New\_configuration から任意の名称に 変更します。この演習では adc\_test と入力してください。

| Run Configurations                                         |                                                                                        | × |
|------------------------------------------------------------|----------------------------------------------------------------------------------------|---|
| Create, manage, and run c<br>Nios II Hardware Tab Group    | onfigurations                                                                          |   |
|                                                            | Name: adc_test                                                                         |   |
| type filter text                                           | 📔 Project 🔪 🎩 Target Connection   🕸 Debugger   🦆 Source   🔲 Common                     |   |
| C/C++ Application<br>C/C++ Remote Application              | Project name: adc_test ~                                                               |   |
| <ul> <li>Launch Group</li> <li>Mios II Hardware</li> </ul> | Project ELF file name: C:\intelFPGA_prj\cm_lab_dev\lab3\software\adc_test\adc_test.elf | ~ |
| New_configuration                                          | Enable browse for file system ELF file                                                 |   |

![](_page_60_Figure_12.jpeg)

![](_page_61_Picture_0.jpeg)

\_\_4. Run Configurations ウィンドウの Target Connection タブ を選択し、右上の [Refresh Connections] ボタン を クリックします。【図 2-5-15】 のように USB-Blaster II が検出されるのを確認します。

System ID checks 欄の2つのオプションを有効にし、[Run] ボタンをクリックします。

| Run Configurations Create, manage, and run configurations The expected Stdout device name does not match the selected target byte stream device name.   Image: Image: I |
|----------------------------------------------------------------------------------------------------|
| Create, manage, and run configurations         The expected Stdout device name does not match the selected target byte stream device name.         Image: Image: Ima                                                     |
| The expected Stdout device name does not match the selected target byte stream device name.                                                                                                    |
| Image: Second Second |
| type filter text         Image: Construction         Image: Construction<                                                                                                    |
| E       C/C++ Application         E       C/C++ Remote Appli         Processors:       Processors:         Cable       Device       Device ID       Instance ID       Name       Architecture       Refresh Connections         Cable       Device       Device ID       Instance ID       Name       Architecture       Refresh Connections         Miss II Hardware       ISB-BlasterII on localhost (USB-1) 10M08SA(. [E 1       0       nios2 0       Nios2:3       Resolve Names         Nios II Hardware V2 (       Image: Set Image: Set Image                                                                                                    |
| Image: Construction of Construction of Constructing Construction of Construction of Constructi  |
| ▶ Launch Group       Cable       Device       Device ID       Instance ID       Name       Architecture       Refresh Connections                                                                                                    |
| INos II Hardware     ISB-BlasterII on localhost [USB-1] 10M08SA(.[E1     0     nios2 0     Nios2:3     Resolve Names       Nios II Hardware V2 (     ISB-BlasterII on localhost [USB-1] 10M08SA(.[E1     0     nios2 0     Nios2:3     Resolve Names       Nios II Hardware V2 (     ISB-BlasterII on localhost [USB-1] 10M08SA(.[E1     0     nios2 0     Nios2:3     Resolve Names       Image: Nios II Hardware V2 (     Image: Nios II Hardware V2 (     Image: Nios II Hardware V2 (     Image: Nios II Hardware V2 (     Image: Nios II Hardware V2 (       Image: Nios II ModelSim V2 (     Image: Nios II ModelSim V2 (     Image: Nios II ModelSim V2 (     Image: Nios II ModelSim V2 (       Image: Nios II ModelSim V2 (     Image: Nios II ModelSim V2 (     Image: Nios II ModelSim V2 (     Image: Nios II ModelSim V2 (       Image: Nios II ModelSim V2 (     Image: Nios II ModelSim V2 (     Image: Nios II ModelSim V2 (     Image: Nios II Nios II Nios                                                                                                    |
| System ID Properties       Byte Stream Devices:     System ID Properties       Image: Colspan="2">Colspan="2">Colspan="2"Colspan="2"Colspan=                                                          |
| Byte Stream Devices:     Cable     Device     Device     Device     Device     Device     Name     Version                                                                                                    |
| Nios II ModelSim v2 (     Cable     Device Device ID Instance ID Name Version                                                                                                    |
|                                                                                                    |
| ISB-BlasterII on localbost [USB-1] 10M08SA(.IE] 0 (tasuart 0 1                                                                                                    |
|                                                                                                    |
| Disable Nice & Concells view                                                                                                    |
|                                                                                                    |
| Quartus Project File name: < Using default.sopcinto & .jdi files extracted from ELF >                                                                                                    |
| System ID checks                                                                                                    |
| ☑ Ignore mismatched system ID                                                                                                    |
| ☑ Ignore mismatched system timestamp                                                                                                    |
| Download                                                                                                    |
| Download ELF to selected taroet system                                                                                                    |
| Start processor                                                                                                    |
| Reset the selected target system                                                                                                    |
|                                                                                                    |
| < >> Parinet Apply                                                                                                    |
| Filter matched 8 of 8 items                                                                                                    |
|                                                                                                    |
| (?) Close                                                                                                    |

【図 3-5-10】 Run Configurations ダイアログボックス

\_ 5. Nios II SBT の Nios II Console ウィンドウに、C 言語ソースコード上に記載した printf 関数の出力キャラクタ が確認できます。同時に、開発ボード上の MAX 10 内蔵の ADC が取得した温度が表示されています。

確認したら、Nios II Console ウィンドウ右上の赤いボタンをクリックしてターミナルを終了します。

![](_page_61_Picture_8.jpeg)

\_\_6. Nios II SBT のメニューから *File ➤ Exit* で、Nios II SBT を閉じます。

![](_page_62_Picture_0.jpeg)

すべての作業が終了したら、Quartus Prime のメニューから File ➤ Close Project により、演習 3 のプロジェクト を終了してください。

また、開発ボードの電源を OFF にしてください。

① Note:

この演習では、ハードウェア・イメージおよび Nios II のブート・イメージを 共に MAX 10 FPGA の SRAM 領域にダウンロードしているので、開発ボードの電源を切ると FPGA 内のデータは消去されます。その ため製品として成立させるためには、ハードウェア・イメージは MAX 10 の Flash メモリ領域 (CFM) に プログラムし、Nios II のブート・イメージは MAX 10 の内部あるいは外部に用意した不揮発性メモリに格 納する必要があります。

※ これらの作業は今回の演習では行いません。別コースのセミナを受講されるか、メーカーのドキュメントや弊社の Web コンテンツをご覧ください。

#### 以上で、演習3の作業はすべて終了です。

# 演習はすべて終了しました。お疲れ様でした。

#### 免責およびご利用上の注意

弊社より資料を入手されましたお客様におかれましては、下記の使用上の注意を一読いただいた上でご使用ください。

- 1. 本資料は非売品です。許可無く転売することや無断複製することを禁じます。
- 2. 本資料は予告なく変更することがあります。
- 本資料の作成には万全を期していますが、万一ご不明な点や誤り、記載漏れなどお気づきの点がありましたら、本資料を入手されました下記代理店までご一報いただければ幸いです。
   株式会社マクニカ 半導体事業 お問い合わせフォーム
- 4. 本資料で取り扱っている回路、技術、プログラムに関して運用した結果の影響については、責任を負いかねますのであらかじめご了承ください。
- 5. 本資料は製品を利用する際の補助的な資料です。製品をご使用になる際は、各メーカー発行の英語版の資料もあわせてご利用ください。